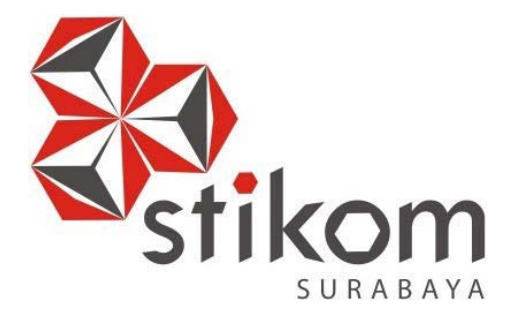

# MEMBANGUN JARINGAN *WIRELESS* BERBASIS *ROUTER* MIKROTIK DENGAN MENGGUNAKAN *INTER*-VLAN PADA BPD. GAPENSI PROVINSI JAWA TIMUR

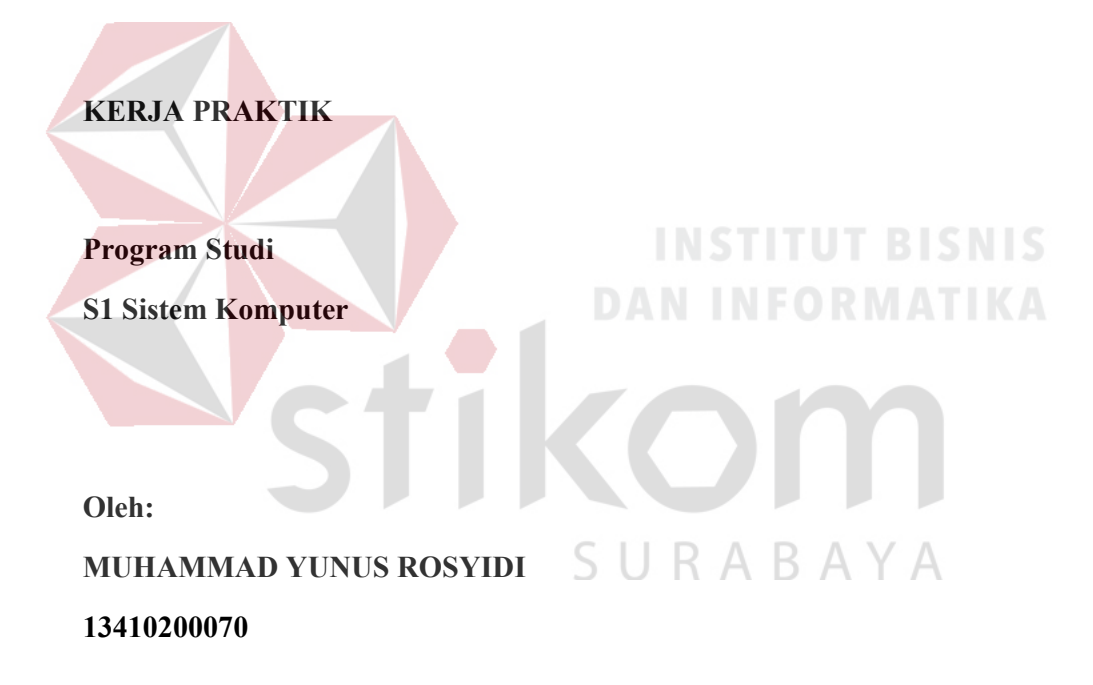

FAKULTAS TEKNOLOGI DAN INFORMATIKA INSTITUT BISNIS DAN INFORMATIKA STIKOM SURABAYA 2016

## LAPORAN KERJA PRAKTIK

# MEMBANGUN JARINGAN *WIRELESS* BERBASIS *ROUTER* MIKROTIK DENGAN MENGGUNAKAN *INTER*-VLAN PADA BPD. GAPENSI PROVINSI JAWA TIMUR

Diajukan sebagai salah satu syarat untuk menempuh ujian Tahap Akhir

Program Strata Satu (S1)

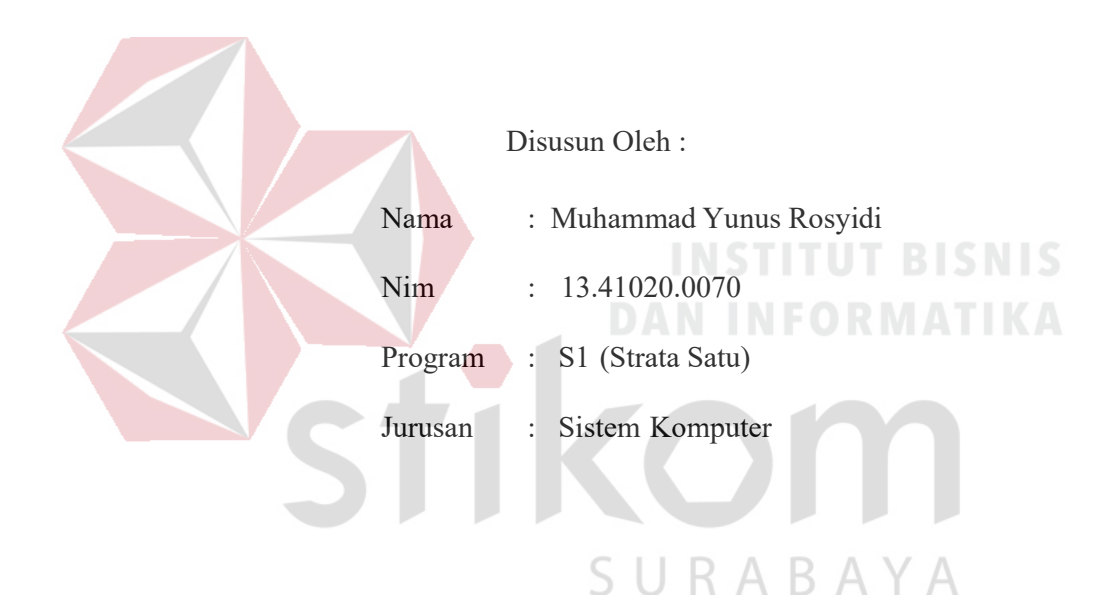

### FAKULTAS TEKNOLOGI DAN INFORMATIKA

#### INSTITUT BISNIS DAN INFORMATIKA STIKOM SURABAYA

2016

Selalu berusaha untuk bisa menjadi pribadi yang sederhana, sabar, jujur dan ikhlas. Dan tidak lupa untuk selalu bersyukur dan bertawakal ke hadirat Yang Maha Kuasa. #YR15 © SURABAYA

#### Kupersembahkan Kepada

#### ALLAH SWT

Ibu, Bapak, Kakak dan semua keluarga saya tercinta,

Yang selalu mendukung, memotivasi dan selalu mendoakan saya agar dapat

menyelesaikan laporan ini,

Beserta semua orang yang selalu membantu, mendukung dan memotivasi

agar tetap berusaha menjadi Pribadi yang lebih baik.

#YR15 ©

SURABAYA

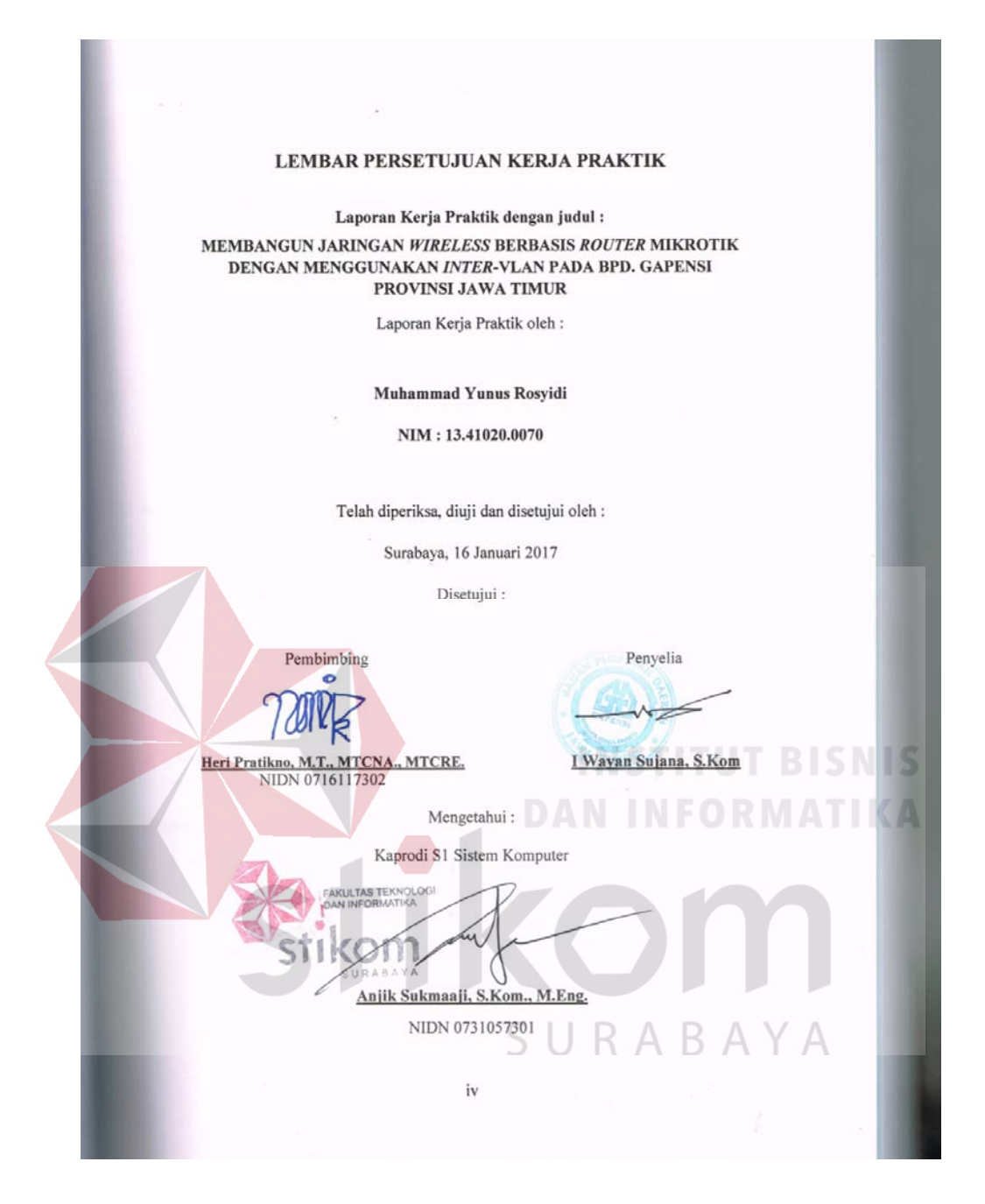

#### SURAT PERNYATAAN

#### PERSETUJUAN PUBLIKASI DAN KEASLIAN KARYA ILMIAH

Sebagai mahasiswa Institut Bisnis dan Informatika Stikom Surabaya, saya :

| Nama              | : Muhammad Yunus Rosyidi                                                                                                    |
|-------------------|----------------------------------------------------------------------------------------------------|
| NIM               | : 13.41020.0070                                                                                                    |
| Program Studi     | : S1 Sistem Komputer                                                                                                    |
| Fakultas          | : Fakultas Teknologi dan Informatika                                                                                                    |
| Jenis Karya       | : Laporan Kerja Praktik                                                                                                    |
| Judul Karya       | : MEMBANGUN JARINGAN <i>WIRELESS</i> BERBASIS <i>ROUTER</i><br>MIKROTIK DENGAN MENGGUNAKAN <i>INTER</i> - VLAN PADA BPD.<br>GAPENSI PROVINSI JAWA TIMUR |
| Menyatakan dengan | sesungguhnya bahwa:                                                                                                    |

Demi pengembangan Ilmu Pengetahuan, Teknologi dan Seni, saya menyetujui memberikan kepada Institut Bisnis dan Informatika Stikom Surabaya Hak Bebas Royalti Non-Eksklusif (*Non-Exclusive Royalti Free Right*) atas seluruh isi/ sebagian karya ilmiah saya tersebut di atas untuk disimpan, dialihmediakan dan dikelola dalam bentuk pangkalan data (*database*) untuk selanjutnya didistribusikan atau dipublikasikan demi kepentingan akademis dengan tetap mencantumkan nama saya sebagai penulis atau pencipta dan sebagai pemilik Hak Cipta

Karya tersebut di atas adalah karya asli saya, bukan plagiat baik sebagian maupun keseluruhan. Kutipan, karya atau pendapat orang lain yang ada dalam karya ilmiah ini adalah semata hanya rujukan yang dicantumkan dalam Daftar Pustaka saya

Apubila dikemudian hari ditemukan dan terbukti terdapat tindakan plagiat pada karya ilmiah ini, maka aya bersedia untuk menerima pencabutan terhadap gelar kesarjanaan yang telah diberikan kepada saya.

CRAEF279069665

v

Demikian surat pernyataan ini saya buat dengan sebenarnya.

Surabaya, 16 Januari 2017 Yang menyatakan

Muhammad Yunus Rosyidi NIM : 13.41020.0070

#### ABSTRAKSI

Penggunaan jaringan internet saat ini sangat dibutuhkan oleh banyak kalangan masyarakat bahkan dalam perusahaan baik di instansi pemerintah maupun swasta dan untuk menunjang hal - hal yang dibutuhkan. Pada saat masih banyak yang menggunakan jaringan melalui metode jaringan LAN yang masih banyak kekurangan, sehingga pekerjakan yang dikerjakan tidak bisa berjalan secara optimal. Karena jika hanya mengandalkan sebuah jaringan LAN saja, maka lallu lintas data pasti sangat terganggu jika terdiri dari banyak workstation. Sehingga VLAN ini mampu membagi jaringan LAN menjadi beberapa segmen jaringan virtual. Namun VLAN memiliki kelemahan yaitu tidak bisa saling berkomunikasi, untuk itu dibutuhkan perangkat layer 3 yaitu router. Router berperan untuk menghubungkan tiap VLAN atau disebut dengan inter-VLAN. Sehingga dengan adanya inter-VLAN maka tiap VLAN saling bisa b<mark>erkomunikas</mark>i. Dengan adanya *inter* –VLAN maka setiap tempat yang menggunakan VLAN bisa dengan mudah saling berkomunikasi.

Kata Kunci: Jaringan LAN, VLAN, Inter-VLAN, Router. B A Y A

#### KATA PENGANTAR

Puji syukur saya panjatkan kepada Tuhan Yang Maha Esa atas segala rahmat yang telah diberikan - Nya, sehingga penulis dapat menyelesaikan Laporan Kerja Praktek ini. Penulisan Laporan ini adalah sebagai salah satu syarat Menempuh Tugas Akhir pada Program Studi S1 Sistem Komputer Institut Bisnis dan Informatika Stikom Surabaya.

Dalam usaha menyelesaikan penulisan Laporan Kerja Praktik ini penulis banyak mendapat bantuan dari berbagai pihak baik moral maupun materi. Oleh karena itu penulis mengucapkan terima kasih dan penghargaan setinggi tingginya kepada :

- 1. Allah SWT, karena dengan rahmatnya dan hidayahnya penulis dapat menyelesaikan Laporan Kerja Praktik ini.
- 2. Orang Tua dan Saudara-saudara saya tercinta yang telah memberikan dorongan dan bantuan baik moral maupun materi sehingga penulis dapat menempuh dan menyelesaikan Kerja Praktek maupun laporan ini.
- 3. Kepada I Wayan Sujana, S.Kom selaku penyelia dan Koordinator. Terima kasih atas bimbingan yang diberikan sehingga penulis dapat melaksanakan Kerja Praktek di BPD GAPENSI PROVINSI JAWA TIMUR.
- Kepada Anjik Sukmaaji, S.Kom., M.Eng selaku Kepala Program Studi Sistem Komputer Surabaya atas ijin yang diberikan untuk melaksanakan Kerja Praktek di BPD GAPENSI PROVINSI JAWA TIMUR.
- 5. Kepada Heri Pratikno, M.T., MTCNA., MTCRE. selaku pembimbing saya sehingga dapat menyelesaikan laporan Kerja Praktek.
- 6. Teman- teman seperjuangan SK angkatan 2013, alumni yang selalu memberikan semangat dan bantuannya.
- 7. Rekan-rekan Mahasiswa SK Angktan 2013.

Penulis berharap semoga laporan ini dapat berguna dan bermanfaat untuk menambah wawasan bagi pembacanya. Penulis juga menyadari dalam penulisan laporan ini banyak terdapat kekurangan. Oleh karena itu penulis sangat mengharapkan saran dan kritik untuk memperbaiki kekurangan dan berusaha untuk lebih baik lagi.

Surabaya, 28 Desember 2016

Penulis

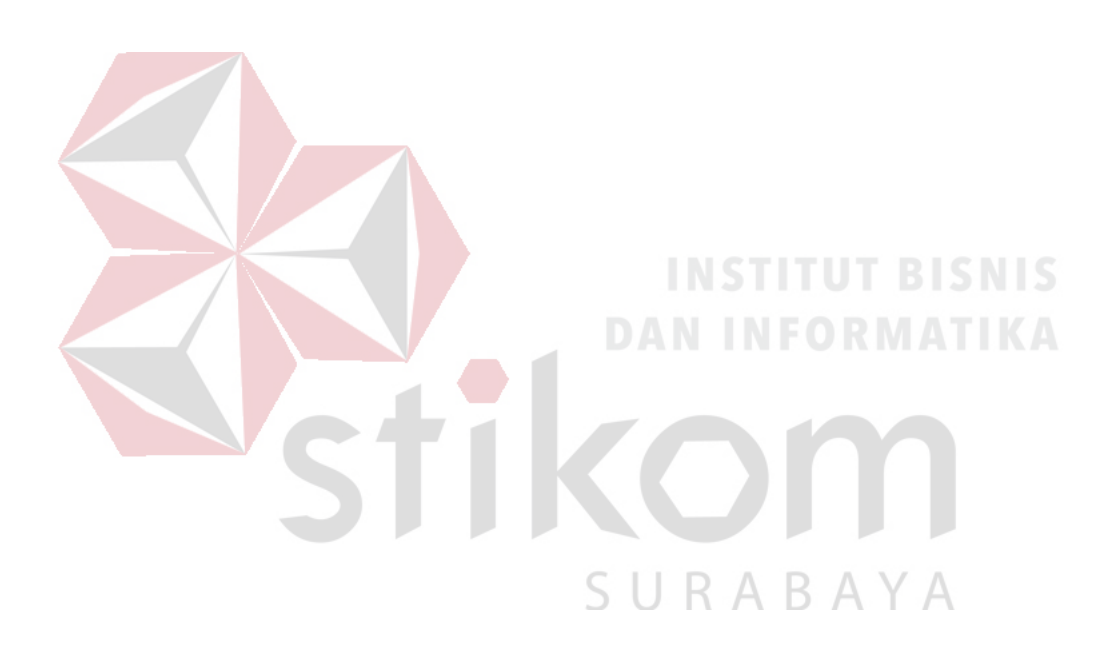

# DAFTAR ISI

| HALAMAN SAMPUL JUDULi                               |
|-----------------------------------------------------|
| HALAMAN MOTTOii                                     |
| HALAMAN PERSEMBAHANiii                              |
| HALAMAN PENGESAHANiv                                |
| HALAMAN PERNYATAANv                                 |
| ABSTRAK                                             |
| KATA PENGANTARvii                                   |
| DAFTAR ISIix                                        |
| DAFTAR TABELxii                                     |
| DAFTAR GAMBARxiii                                   |
| DAFTAR LAMPIRANxvi                                  |
| BAB I PENDAHULUAN 1                                 |
| 1.1 Latar Belakang Masalah1                         |
| 1.2 Perumusan Masalah                               |
| 1.3 Batasan Masalah3                                |
| 1.4 Tujuan                                          |
| 1.5 Kontribusi                                      |
| 1.6 Sistematikan Penulisan4                         |
| BAB II GAMBARAN UMUM GAPENSI PROVINSI JATIM5        |
| 2.1 Sejarah dan Perkembangan5                       |
| 2.2 Logo dan dan Arti Logo BPD GAPENSI PROV JATIM12 |

| 2.2.1 Logo                                          |
|-----------------------------------------------------|
| 2.2.2 Arti Logo GAPENSI12                           |
| 2.2.2 Makna Logo GAPENSI13                          |
| 2.3 Visi dan Misi BPD GAPENSI Provinsi Jawa Timur14 |
| 2.4 Struktur Organisasi14                           |
| BAB III LANDASAN TEORI16                            |
| 3.1 MikroTik16                                      |
| 3.1.1 Pengenalan MikroTik16                         |
| 3.2 MikroTik <i>Router</i>                          |
| 3.2.1 MikroTik <i>Router</i> OS17                   |
| 3.2.2 RouterBoard                                   |
| 3.3 WinBox                                          |
| 3.4 Konsep Dasar Jaringan Komputer                  |
| 3.4.1 Berdasarkan Media Transmisi Data              |
| 3.4.2 Tipe Dari Jaringan Nirkabel20                 |
| 3.5 Wireless LAN                                    |
| 3.5.1 Mengenal Wireless LAN                         |
| 3.5.2 Konfigurasi WiFi25                            |
| 3.6 Wireless Mesh27                                 |
| 3.6.1 Frekuensi Wireless LAN                        |
| 3.6.2 Komponen Wireless LAN                         |
| 3.7 Inter-VLAN                                      |
| 3.8 Inter VLAN <i>Routing</i>                       |
| BAB IV DISKRIPSI KERJA PRAKTIK                      |

| 4.1 Instalasi Packet Tracer 6.2 |                             |  |
|---------------------------------|-----------------------------|--|
| 4.1.1 Prosedur Instalasi        | Packet Tracer 6.236         |  |
| 4.2 Pembuatan Topologi          |                             |  |
| 4.3 Konfigurasi WLAN            |                             |  |
| 4.4 Pengoprasian WinBox         | 44                          |  |
| 4.5 VLAN Trunking Using Bridge  |                             |  |
| 4.6 Konfigurasi Inter-VLAN      | dengan Metode VLAN Trunking |  |
| Bridge                          |                             |  |
| BAB V PENUTUP                   |                             |  |
| 5.1 Kesimpulan                  |                             |  |
| 5.2 Saran                       |                             |  |
| DAFTAR PUSTAKA                  |                             |  |
| LAMPIRAN                        | DAN INFORMATION             |  |
| BIODATA PENULIS                 |                             |  |
| STI                             | KOM                         |  |
|                                 | SURABAYA                    |  |

### DAFTAR TABEL

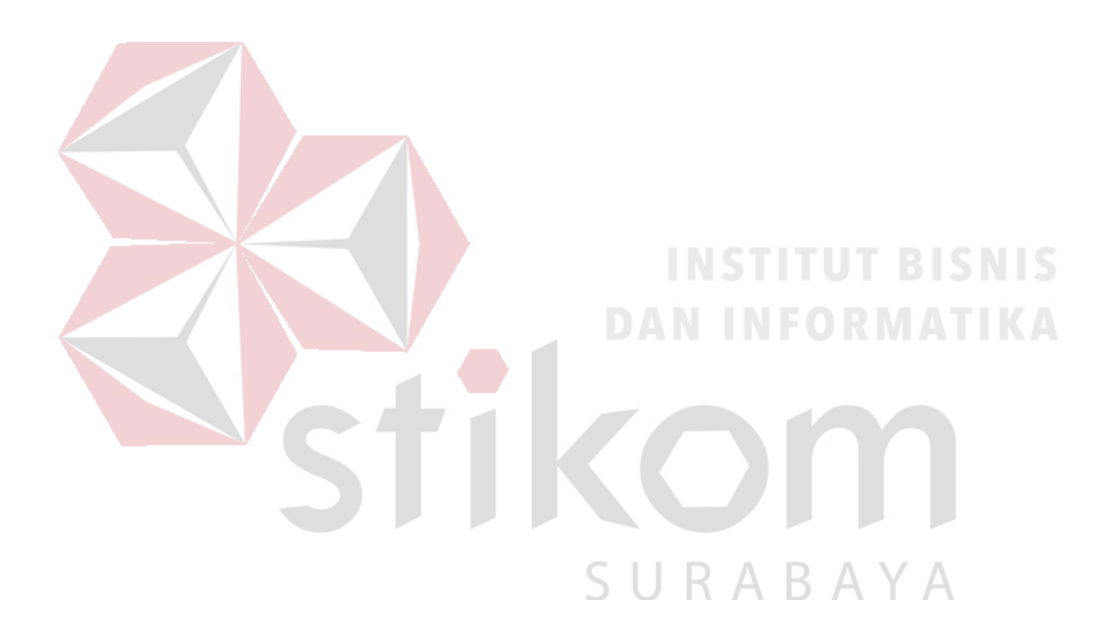

# **DAFTAR GAMBAR**

| Gambar 2.1. Logo GAPENSI                                        |
|-----------------------------------------------------------------|
| Gambar 3.1. Lambang MikroTik16                                  |
| Gambar 3.2. <i>RouterBoard</i> 17                               |
| Gambar 3.3. Lambang <i>WinBox</i>                               |
| Gambar 3.4. Wireless Wide Area Networks                         |
| Gambar 3.5. Wireless Metropolitan Area Networks                 |
| Gambar 3.6. Wireless Local Area Networks                        |
| Gambar 3.7. Wireless Personal Area Networks                     |
| Gambar 3.8. Konfigurasi WLAN Ad Hoc                             |
| Gambar 3.9. Konfigurasi Infrastruktur                           |
| Gambar 3.10. Wireless Mesh                                      |
| Gambar 3.11. Contoh Implementasi Wireless Mesh                  |
| Gambar 3.12. Access Point yang terhubung ke jaringan            |
| Gambar 3.13. Penggunaan Extension Point                         |
| Gambar 3.14. Penggunaan Antena Directional                      |
| Gambar 3.15. Beberapa Jenis Wireless LAN Card                   |
| Gambar 3.16. Topologi Inter-VLAN sederhana                      |
| Gambar 3.17. Topologi Inter VLAN dalam Proses Pengelolahan VLAN |
| Trunking                                                        |
| Gambar 4.1 Tampilan Setup Cisco Packet Tracer 6.2               |
| Gambar 4.2 Tampilan <i>License Agreement</i>                    |

| Gambar 4.3 Tampilan pemilihan lokasi program                 |
|--------------------------------------------------------------|
| Gambar 4.4 Tampilan persiapan instalasi program              |
| Gambar 4.5 Tampilan proses instalasi program                 |
| Gambar 4.6 Tampilan proses instalasi selesai                 |
| Gambar 4.7 Tampilan Awal                                     |
| Gambar 4.8 Tampilan Menu <i>Device</i>                       |
| Gambar 4.9 Topologi WLAN 40                                  |
| Gambar 4.10 Menu SETUP pada wireless Router                  |
| Gambar 4.11 Menu SETUP pada wireless Router                  |
| Gambar 4.12 <i>Menu wireless</i> pada <i>wireless Router</i> |
| Gamabr 4.13 Menu wireless security pada wireless Router      |
| Gambar 4.14 Physical Hadware Laptop secara default           |
| Gambar 4.1 <mark>5 <i>Hadware wireless Laptop</i></mark>     |
| Gambar 4.16 Menu Dekstop pada Laptop                         |
| Gambar 4.17 <i>Tab Connect</i> SSID                          |
| Gambar 4.18 Menu untuk mengisikan password dari SSID 46      |
| Gambar 4.19 Status Koneksi Berhasil47                        |
| Gambar 4.20 Hasil Akhir Konfigurasi wireless Router          |
| Gambar 4.21 Tampilan awal dari <i>WinBox</i>                 |
| Gambar 4.22 Tampilan <i>menu</i> awal <i>WinBox</i>          |
| Gambar 4.23 Topologi Jaringan <i>inter</i> -VLAN50           |
| Gambar 4.24 Reset Configuration pada WinBox                  |
| Gambar 4.25 Tampilan Konfigurasi Bridge Trunk51              |

| Gambar 4.26 Tampilan Peng-aktifan wlan1                            | . 52 |
|--------------------------------------------------------------------|------|
| Gambar 4.27 Tampilan memasukkan interface pada jaringan Bridge     | . 53 |
| Gambar 4.28 Tampilan Konfigurasi VLAN Trunking                     | . 53 |
| Gambar 4.29 Tampilan pemberian IP Address pada tiap-tiap interface | . 54 |
| Gambar 4.30 Tampilan Konfigurasi IP Pool                           | . 55 |
| Gambar 4.31 Tampilan Konfigurasi DHCP Server                       | . 55 |
| Gambar 4.32 Tampilan Konfigurasi DHCP Network                      | . 56 |
| Gambar 4.33 Tampilan Konfigurasi Virtual AP                        | . 57 |
| Gambar 4.34 Hasil pemunculan VLANs pada jaringan wireless public   | . 57 |
| Gambar 1. Form KP-3 Surat Balasan Perusahaan                       | . 61 |
| Gambar 2. Form KP-5 Acuan Kerja Hal.1                              | . 62 |
| Gambar 3. Form KP-5 Acuan Kerja Hal.2                              | . 63 |
| Gambar 4. Form KP-6 Log Harian Hal.1                               | . 64 |
| Gambar 5. Form KP-6 Log Harian Hal.2                               | . 65 |
| Gambar 6. Form KP-7 Kehadiran Kerja Praktik Hal.1                  | . 66 |
| Gambar 7. Form KP-7 Kehadiran Kerja Praktik Hal.2                  | . 67 |
| Gambar 8. Kartu Bimbingan Kerja Praktik                            | . 68 |

#### **DAFTAR LAMPIRAN**

| Lampiran 1 Surat Balasan Perusahaan (Form KP-3)      | . 61 |
|------------------------------------------------------|------|
| Lampiran 2 Acuan Kerja (Form KP-5 Hal.1)             | . 62 |
| Lampiran 3 Acuan Kerja (Form KP-5 Hal.2)             | . 63 |
| Lampiran 4 Log Harian (Form KP-6 Hal.1)              | . 64 |
| Lampiran 5 Log Harian (Form KP-6 Hal.2)              | . 65 |
| Lampiran 6 Kehadiran Kerja Praktik (Form KP-7 Hal.1) | . 66 |
| Lampiran 7 Kehadiran Kerja Praktik (Form KP-7 Hal.2) | . 67 |
| Lampiran 8 Kartu Bimbingan Kerja Praktik             | . 68 |

# stikom

SURABAYA

#### BAB I

#### PENDAHULUAN

GAPENSI Provinsi Jawa Timur merupakan perusahaan nasional di bidang jasa pelaksana konstruksi di dalam satu wadah organisasi. Membina dan mengembangkan kemampuan dan kegiatan serta mendorong kerjasama usaha perusahaan-perusahaan nasional jasa pelaksana konstruksi dalam kedudukannya sebagai pelaku-pelaku ekonomi nasional agar menjadi sehat dan kuat.

Teknologi *wireless* (tanpa kabel/nirkabel) saat ini berkembang sangat pesat terutama dengan hadirnya perangkat teknologi informasi dan komunikasi. komputer, *notebook*, PDA, telepon seluler (*handphone*) dan *pheriperal*-nya mendominasi pemakaian teknologi *wireless*, dengan kemajuan teknologi telah memberikan jawaban akan kebutuhan informasi, komputer yang semakin canggih memungkinkan untuk memperoleh informasi secara cepat, tepat dan akurat. Hasil informasi yang canggih tersebut sudah mulai menyentuh kehidupan kita seharihari. Penggunaan serta pemanfaatan komputer secara optimal dapat memacu laju perkembangan pembangunan.

#### 1.1 Latar Belakang Masalah

Perkembangan teknologi informasi yang maju dengan pesat mengakibatkan kebutuhan terhadap tenaga kerja yang menguasai bidang sistem komputerisasi sangat meningkat. Terbentuknya lembaga-lembaga pendidikan formal di bidang informasi dan komputer seperti Institut Bisnis dan Informatika STIKOM Surabaya salah satu lembaga pendidikan yang melahirkan lulusanlulusan muda yang berpola pikir akademik bertindak professional serta berakhlak. Selain itu juga berupaya melaksanakan program pendidikan yang bertujuan menghasilkan lulusan-lulusan yang tidak hanya memahami ilmu pengetahuan dan teknologi, akan tetapi mampu mempraktikkan serta mengembangkan ilmu yang di dapat pada bangku kuliah baik di dunia pendidikan maupun di dunia industri.

Dengan mengikuti kerja praktik ini mahasiswa diharapkan bisa mendapat nilai tambahan terhadap materi kuliah yang diberikan serta dapat menambah ilmu pengetahuan dan keterampilan mahasiswa tentang dunia kerja sekaligus mendapatkan pengalaman kerja di suatu perusahaan maupun instansi serta mampu bekerjasama dengan orang lain dengan disiplin ilmu yang berbeda-beda. Sekaligus mencoba ilmu pengetahuan yang sudah di peroleh dalam perkuliahan.

#### 1.2 Perumusan Masalah

Dalam perumusan masalah yang ada pada kerja praktik yang dilakukan oleh penulis terdapat beberapa masalah yang harus diselesaikan. Adapun masalah yang harus diselesaikan berdasarkan latar belakang diatas adalah sebagai berikut: 1. Bagaimana cara membuat topologi jaringan menggunakan alat jaringan *Cisco* 

Packet Tracer

- Bagaimana cara membangun jaringan Wireless dengan menggunakan Router Mikrotik
- 3. Bagaimana merancang jaringan berbasis Inter-VLAN dengan menggunakan *Router Mikrotik*

#### 1.3 Batasan Masalah

Melihat permasalahan yang ada, maka penulis membatasi masalah dari kerja praktik, yaitu:

- Simulasi perancangan topologi dan konfigurasi menggunakan software Packet Tracer
- 2. Membangun jaringan Wireless dengan Router Mikrotik
- 3. Merancang jaringan dengan metode Inter-VLAN

#### 1.4 Tujuan

Tujuan umum dari kerja praktik yang dilaksanakan mahasiswa adalah agar mahasiswa dapat melihat serta merasakan kondisi dan keadaan nyata yang ada pada dunia kerja, sehingga mendapatkan pengalaman yang lebih banyak lagi dan dapat memperdalam kemampuan pada suatu bidang. Tujuan khusus adalah sebagai berikut:

- 1. Membangun pemodelan jaringan *wireless* dengan menggunakan program simulasi *Packet Tracer*.
- Mempermudah pengunaan dan proses pada perancangan jaringan yang dibuat.

#### 1.5 Kontribusi

Adapun Kontribusi dari kerja praktik terhadap BPD GAPENSI Provinsi Jawa Timur adalah membantu menganalisa permasalahan tentang komputer dan kinerja jaringan menggunakan Inter-VLAN.

#### 1.6 Sistematika Penulisan

Penulisan laporan disusun dengan sistematika sebagai berikut :

#### BABI : PENDAHULUAN

Bab ini membahas tentang uraian mengenai latar belakang masalah, perumusan masalah, pembatasan masalah, tujuan, kontribusi serta sistematika penulisan dalam penyusunan laporan kerja praktik.

# BAB II : GAMBARAN UMUM BPD GAPENSI PROVINSI JATIM Bab dua berisi sejarah dan perkembangan, lokasi, jenis usaha, visi, misi, struktur organisasi dan fungsi BPD GAPENSI Jawa Timur sebagai tempat kerja praktik. I BAB III GAPENSI Jawa Timur sebagai tempat kerja praktik. Bab ini membahas tentang teori penunjang yang digunakan sebagai acuan dalam kerja praktik tersebut.

BAB IV : HASIL DAN PEMBAHASAN

Bab ini membahas tentang proses membuat topologi jaringan dan menampilkan gambar yang telah dikerjakan.

#### BABV : PENUTUP

Bab ini merupakan bagian akhir dari laporan kerja praktik yang membahas tentang kesimpulan dari keseluruhan hasil dari kerja praktik serta saran disesuaikan dengan hasil dan pembahasan pada bab-bab yang sebelumnya.

#### **BAB II**

#### GAMBARAN UMUM BPD GAPENSI PROVINSI JAWA TIMUR

Bab dua berisi sejarah dan perkembangan, lokasi, visi, misi, struktur organisasi, dan komitmen BPD GAPENSI Provinsi Jawa Timur sebagai tempat kerja praktik.

#### 2.1 Sejarah dan Perkembangan

Gabungan Pelaksana Konstruksi Nasional Indonesia (GAPENSI) adalah gabungan dan persatuan yang kokoh dari Badan Usaha Milik Negara (BUMN), Koperasi dan Badan Usaha Milik Swasta di Indonesia yang bergerak di bidang jasa pelaksanaan konstruksi dengan didasari oleh keinginan luhur dan suci yang berasaskan Pancasila dan berlandaskan UUD 1945 untuk berkiprah dan berkarya dalam rangka membaktikan diri kepada tanah air, bangsa dan negara serta berjuang untuk mencapai cita-cita dan harapan terwujudnya masyarakat adil dan makmur berdasarkan Pancasila dan UUD 1945.

Berkenaan dengan rencana pemerintah untuk mulai membangun proyekproyek besar seperti industri baja di Cilagon, stasiun untuk Asian Games, Pabrik Semen Gresik dan Tonasa, pabrik pupuk di Cilacap serta bendungan Karang Kates maka, atas prakasa menteri pekerjaan umum dan Force IR, Pangeran Noor dan tiga organisasi pemborong bangunan daerah, yakni :

1. IPEM (Ikatan Pemborong Indonesia) dari Jakarta

2. IABN (Ikatan Ahli Bangunan Indonesia) dari Surabaya

3. GPI (Gabungan Pemborong Indonesia) dari Bandung

Salah satu hasil kongres menetapkan bahwa terhitung sejak tanggal 8 Januari 1959 berdiri Gabungan Pelaksanaan Konstruksi Nasional Indonesia dan disingkat GAPENSI. Melalui beberapa pergeseran, sesuai dengan perubahan situasi ekonomi dan politik nasional, organisasi profesi ini sempat beberapa kali berubah nama dan status, bahkan sempat membekukan diri.

Munculnya Ir Rooseno di panggung organisasi ini tanggal 17 Maret 1966, telah membawa angin segar bagi ribuan pengusaha kontraktor anggota GAPENSI. Di bawah kepemimpinannya yang telah berjalan dalam kurun waktu 25 tahun, guru besar dalam ilmu dalam teknik sipil alumnus THS (*Technische Hogeschool*) 1932 sekarang ITB Bandung itu berhasil mengembangkan organisasi sedemikian rupa hingga di setiap daerah Propinsi berdiri GAPENSI Daerah (BPD) dengan 298 Cabang di Kabupaten dan kota serta memiliki anggota sebanyak 37.000 pengusaha kontraktor diseluruh Indonesia (Data tahun 1995).

Selama kepengurusannya, peranan GAPENSI dipercaturan jasa kontruksi semakin diperhitungkan eksistensinya, bahkan pemerintah memberikan dukungannya, seperti :

SURABAYA

1. SE Menteri PU No. 16/SE/M/1983

2. Keputusan Menteri PU No. 187/KPTS/1986

- 3. UU NO. I/198
- 4. SK Menteri PU No. 66/RRT/1993
- 5. Keppres 16/1994 yang disempurnakan menjadi Keppres 24/1996

6. Surat Edaran Gubernur Kepala Daerah Tk.I

Sebagai organisasi perusahaan, keanggotaan GAPENSI tidak mengandalkan pada penjaringan masa atau kader. tetapi pada sifat keprofesionalnya sebagai pengusaha jasa konstruksi, yang dalam hal ini di dukung oleh 3 unsur pengusaha, yakni swasta, pemerintah (BUMN) dan koperasi. Keanggotaan GAPENSI dapat dibedakan berdasar pada hak dan wewenang yang dimiliki, yakni anggota biasa yang meliputi peusahaan jasa kontruksi milik BMUN, swasta dan koperasi yang telah mendapat SIUJK dan Sertifikat Badan Usaha dari yang berwenang dan anggota kehormatan yang meliputi pejabatpejabat pemerintahan, pengusaha-pengusaha nasional dan tokoh-tokoh yang dipandang telah berjasa dalam membentuk, membina dan memajukan serta mengembangkan organisasi mulai dari tingkat pusat, daerah hingga cabang.

GAPENSI merupakan organisasi kesatuan dari pusat sampai ke cabangcabang di seluruh Indonesia. Oleh sebab itu GAPENSI pusat, GAPENSI Daerah dan GAPENSI Cabang terikat oleh satu garis hubungan jenjang dalam struktur organisasi. Konsekuensinya setiap kebijaksanaan GAPENSI yang tingkatan organisasinya lebih rendah tidak boleh bertentangan dengan kebijakan organisasi yang tingkatannya lebih tinggi.

Kendati secara historis hubungan *partnership* antara GAPENSI dengan pemerintah sudah terjalin sejak proses kelahirannya, tetapi sesuai dengan sifatnya yang mandiri, GAPENSI bukan merupakan organisasi pemerintah. Hubungan tersebut lebih bersifat sebagai peran partisipasi sebagai salah satu bagian dari unsur masyarakat dalam kerangka memantapkan ketahanan serta meningkatkan perekonomian nasional. Karena bagaimanapun juga GAPENSI merupakan *agent*  of development yang berarti bahwa GAPENSI mengemban misi di dalam

pembangunan nasional khususnya bidang jasa konstruksi.

#### Struktur Organisasi :

Secara struktur, GAPENSI terdiri dari 3 kelompok tingkatan, yakni tingkat Nasional, Daerah Provinsi dan Daerah Kabupaten/Kota.

- 1. Tingkat Nasional
  - a. Lingkup Nasional
  - b. Berkedudukan di Ibukota RI

c. Terbentuk atas hasil keputusan/ketetapan Musda yang diadakan 4 tahun sekali.

2. Tingkat Daerah

a. Lingkup Daerah (Provinsi)

b. Berkedudukan di Ibukota Provinsi

c. Terbentuk atas hasil keputusan/ketetapan Musda yang diadakan 4 tahun sekali.

- 3. Tingkat Cabang
  - a. Lingkup Cabang (Daerah Kabupaten / Kota)
  - b. Berkedudukan di daerah kabupaten/kota yang bersangkutan
  - c. Terbentuk atas hasil keputusan/ketetapan Musda yang diadakan 4 tahun sekali.

Para pengusaha Jawa Timur yang turut membidani kelahiran GAPENSI tampaknya juga mengalami pasang surut. Setelah pembentukan GAPENSI tahun 1959 Propinsi Jawa Timur memiliki 4 Karesidenan (Setingkat BPC), yakni :

1. Karesidenan Surabaya di Jl. Kaliasih 65 Surabaya, ketua M. Saelan

- 2. Karesidenan Malang di Jl. Kasin Kidul No. 29 Malang, ketua Asmoedji
- 3. Karesidenan Kediri di Jl. Benteng 9/B Nganjuk, ketua Soepandi
- 4. Karesidenan Madiun di Jl. Raya 47 Madiun, ketua R. Sutanto
- 5. Karesidenan Besuki di Jl. Bromo No. 60 Jember, ketua Soedewo (berdiri tahun 1962).

Karena GAPENSI di Jawa Timur pada tingkat keresidenan, maka kontraktor dari kabupaten dan kota lainnya tergabung kedalam GAPENSI terdekat. Ketua Umum Pangurus Daerah GAPENSI Jawa Timur pertama adalah IR. R. Soendjasmono, dan biro teknik Soendjasmono dari Surabaya. Setelah adanya instruksi dari presiden RI, Soekarno perusahaan-perusahaan sejenis melebur menjadi satu dalam wadah Organisasi Perusahaan Sejenis (OPS), maka GAPENSI berganti nama menjadi OPS Pensi.

OPS Pensi Jawa Timur dibentuk pada 16 Maret 1964 dan secara resmi dilantik oleh OPS Pensi Pusat pada 25 Juli 1964 dengan kepengurusan sebaganyak 9 orang, yakni :

SURABAYA

- 1. Ir. R. Soendjasmono (alm) ( Ketua )
- 2. Moch. Thaha (alm) (Wakil Ketua)
- 3. RPA. Soetiknjo (alm) (Sekretaris)
- 4. R. Soekarman (Wakil Sekretaris I)
- 5. E. Erman (Wakil Sekretaris II)
- 6. R. Sigit Wardhono (Bendahara I)
- 7. Achmad Mustopo (Bendahara II)
- 8. R. Karmidi Saridjojo (Pembantu Umum)
- 9. M. Kajoen (Pembantu Umum)

Hampir bersamaan dengan pembentukan OPS Pensi Jawa Timur, Pemerintah juga membentuk Badan Musyawarah antar Pengusaha Swasta Nasional (Bamunas) dimana didalamnya OPS Pensi juga memiliki wakilnya. OPS Pensi Jawa Timur di dalam Bamunas Tingkat Jawa Timur telah diwakili oleh 2 orang, yaitu IR. Soendjasmono dan M. Thaha.

Mengingat pentingnya kedudukan OPS Pensi dalam masa pembangunan nasional saat itu dan melalui Bamunas, banyak masalah yang berhubungan dengan tujuan perjuangan OPS Pensi, maka untuk lebih memudahkan perjuangan para wakil-wakil OPS Pensi di Bamunas guna kepentingan para anggotanya, maka ketua OPS Pensi daerah Jawa Timur menganggap perlu dibentuk suatu badan yang diberi tugas khusus untuk memberi pertimbangan-pertimbangan maupun usulan-usulan yang ada sangkut pautnya dengan kedudukan OPS Pensi dalam Bamunas. Untuk itu ketua OPS Pensi Jawa Timur membentuk *team braintrust* dan mengangkat :

- 1. R. Soeripto (Ketua)
- 2. Karmidi Sardjono (Panitera)
- 3. R. Asmoeadji (Anggota)
- 4. RPA Soetiknjo (Anggota)
- 5. Ir. J. Tahir (Anggota)

Setelah pembubaran OPS Pensi dan berubah kembali kepada organisasi masing-masing, nama GAPENSI kembali muncul di permukaan, namun semenjak tahun 1965 itu pula GAPENSI Jawa Timur mulai redup tidak menampakkan aktifitasnya, hingga menginjak tahun 1984 beberapa informasi dan data GAPENSI/OPS Pensi Jawa Timur tidak jelas. Cuma terdapat beberapa catatan yang menunjukkan bahwa diantara tahun-tahun tersebut GAPENSI di tingkat Karesidenan yang masih aktif.

URABAYA

Menurut beberapa sumber menyebutkan redupnya aktivitas GAPENSI Jawa Timur disebabkan perbedaan pandang antara GAPENSI dengan pemerintah Jawa Timur didalam hal perolehan pekerjaan. Menurut taksiran, pada saat itu GAPENSI Jawa Timur hanya memiliki anggota tidak lebih dari 300 perusahaan.

Babak baru GAPENSI Jawa Timur diawali tahun 1984, dimana atas inisiatif beberapa orang kontraktor dan dengan dukungan Kadinda Tingkat I Jawa Timur, GAPENSI Jawa Timur hidup kembali. Beberapa nama sebagai cikal bakal munculnya kembali GAPENSI, akhirnya terlibat didalam kepengurusannya, yakni:

- 1. Ir. Kadarisman Prawirodidjodjo, MBA (Ketua)
- 2. Ir. Soenarto Sudibyo Putro (Wakil Ketua)
- 3. Ir. Kadir Saleh (Wakil Ketua)
- 4. Ibrahim Ahmad Toyib (Sekretaris)
- 5. H. Somingan (Wakil Sekretaris)
- 6. Luluk Artianto (Bendahara)
- 7. Basingun Samsuatmodjo (Pembantu Umum)

GAPENSI Jawa Timur mulai berbenah, melalui Musyawarah Daerah pada tahun 1987 secara perlahan tapi pasti GAPENSI Jawa Timur mulai menata keorganisasiannya baik susunan personil, pengurus tingkat daerah sendiri BPD GAPENSI JATIM juga memfasilitasi berdirinya BPC-BPC di seluruh Jawa Timur.

- 1. Ir. R. Soendjasmono (1959 1964)
- 2. Kol. (Purn) Soedarto (1964 1984)
- 3. Ir. Kadarisman, MBA (1984 1990)
- 4. Ir. Soenarto SD (1990 1993)

5. H. Somingan (1993 – 2005)

6. Ir. H. Muhammad Amin (2006 - 2010)

#### 2.2 Logo dan Arti Logo BPD GAPENSI PROVINSI JATIM

#### 2.2.1 Logo

Sebuah logo akan menjadi suatu Brand Images dimana dari suatu Instansi. Sudah banyak Instansi – Instansi yang melakukan transformasi visi dan misi melalui logo. Logo juga bersifat persepsi kuat terhadap perusahaan. Logo GAPENSI dapat dilihat pada Gambar 2.1.

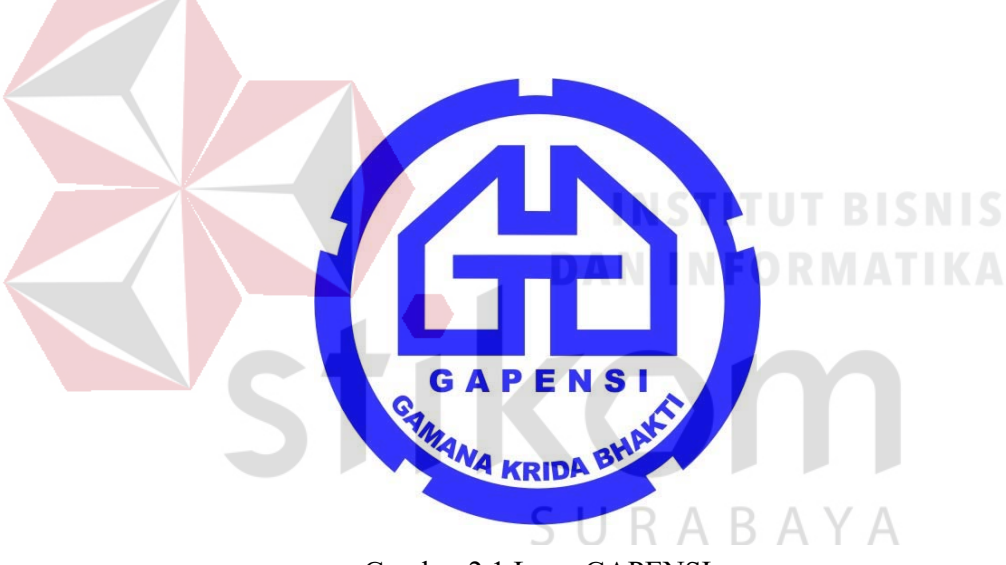

Gambar 2.1 Logo GAPENSI

#### 2.2.2 Arti Logo GAPENSI

- Logo berbentukk huruf "G" bolak-balik, menunjukkan huruf depan dari GAPENSI.
- Bentuk huruf "G" bolak-balik ini, mengkiaskan akan ketahanan GAPENSI terhadap hempasan dan benturan.

- c. Di sela-sela lambang "G" terddapat bentukan warna putih yang menyerupai bentuk pondasi, melambangkan ciri bidang warga GAPENSI, yakni Usaha Jasa Pelaksana Kontruksi.
- d. Tulisan GAPENSI di bawah lambang "G" merupakan akronim dari
   GABUNGAN PELAKSANA KONSTRUKSI NASIONAL
   INDONESIA.
- e. Perisai beralur lima, melambangkan kebulatan tekad untuk bergabung, bersatu, berkarya dan berbakti kepada Nusa dan Bangsa dengan berazaskan PANCASILA.

#### 2.2.3 Makna Logo GAPENSI

GAPENSI sebagai wadah, merupakan gabungan dan persatuan yang kokoh dari Badan-Badan Usaha Nasional milik Negara, milik Koperasi dan milik Swasta di Indonesia yang bergerak di bidang Usaha Jasa Pelaksana Kontruksi dengan didasari oleh keinginan luhur dan suci, yang berazaskan PANCASILA dan berlandaskan UNDANG-UNDANG DASAR 1945. Untuk berkiprah dan berkarya dalam rangka membaktikan diri kepada Tanah Air. Bangsa dan Negara serta berjuang untuk mencapai cita – cita dan harapan terwujudnya masyarakat yang adil dan makmur berdasarkan PANCASILA dan UNDANG – UNDANG DASAR 1945.

#### 2.3 Visi dan Misi BPD GAPENSI Provinsi Jawa Timur

Visi :

Mewujudkan organisasi yang mandiri dan profesional sebagai wadah pemersatu pelaksana konstruksi yang berkeahlian, berkemampuan, tanggap terhadap kemajuan dan menjunjung tinggi kode etik, tertib hukum dalam menjalankan pengabdian usahanya menuju pembangunan ekonomi nasional yang sehat untuk kesejahteraan rakyat, persatuan dan kesatuan bangsa.

Misi :

Menghimpun dan mengembangkan perusahaan-perusahaan nasional di bidang usaha pelaksana konstruksi dalam suatu iklim usaha yang sehat, yang menjunjung tinggi kode etik, tanggap terhadap kemajuan dan bertanggung jawab dalam menjalankan usahanya, demi terwujudnya usaha jasa konstruksi nasional yang kokoh dan handal.

#### 2.4 Struktur Organisasi

Secara struktur, GAPENSI terdiri dari 3 kelompok tingkatan, yakni tingkat Nasional, Daerah Provinsi dan Daerah Kabupaten/Kota.

#### 1. Tingkat Nasional

- a. Lingkup Nasional
- b. Berkedudukan di Ibukota RI
- c. Terbentuk atas hasil keputusan/ketetapan Musda yang diadakan 4 tahun sekali.

#### 2. Tingkat Daerah

a. Lingkup Daerah (Provinsi)

- b. Berkedudukan di Ibukota Provinsi
- c. Terbentuk atas hasil keputusan/ketetapan Musda yang diadakan 4 tahun sekali.

#### 3. Tingkat Cabang

- a. Lingkup Cabang (Daerah Kabupaten / Kota)
- b. Berkedudukan di daerah kabupaten/kota yang bersangkutan
- c. Terbentuk atas hasil keputusan/ketetapan Musda yang diadakan 4 tahun sekali.

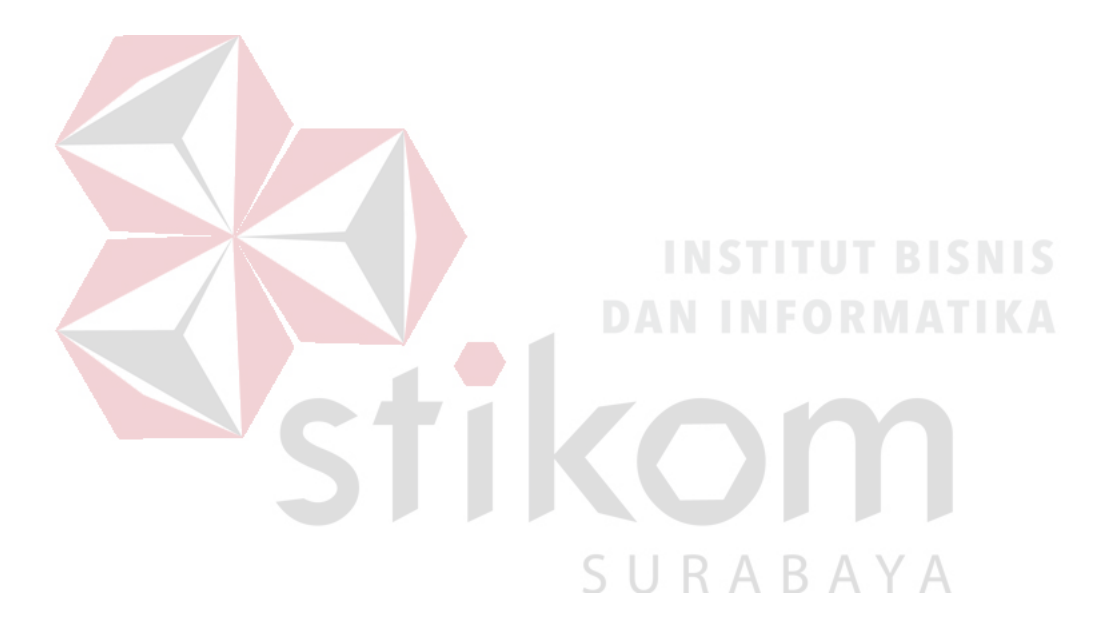

#### **BAB III**

#### LANDASAN TEORI

Pada bab tiga ini, penulis akan menjelaskan tentang teori penunjang kerja praktik yang telah di kerjakan.

#### 3.1 MikroTik

#### 3.1.1 Pengenalan MikroTik

MikroTik adalah *Router* canggih berbasis sistem operasi Linux. Alat ini dapat digunakan untuk berbagai keperluan jaringan komputer, mulai dari *Routing* statis, *Routing* dinamis, *hotspot*, *firewall*, VPN, DHCP, DNS *Cache*, *Web Proxy*, dan beberapa fungsi lainnya. Karena penggunaannya yang sangat mudah, beberapa admin menyebut Mikrotik sebagai perangkat surganya para admin. Produk MikroTik terdiri dari berbagai versi, mulai dari *Router indoor*, *wireless Router indoor/outdoor*, *embedded* 2,4 GHz atau 5,x GHz, *antenna indoor/outdoor*, dan lain-lain.

Mikrotik

Gambar 3.1. Lambang MikroTik

ARA

#### 3.2 MikroTik Router

#### 3.2.1 MikroTik Router OS

MikroTik *Router* OS adalah sistem operasi yang dirancang khusus untuk network *Router*. Dengan sistem operasi ini, Anda dapat membuat *Router* dari komputer rumahan (PC). MikroTik *Router* OS adalah versi Mikrotik dalam bentuk perangkat lunak yang dapat diinstal pada computer rumahan (PC) melalui CD. Anda dapat mengunduh *file image* MikroTik *Router* OS dari *website* resmi Mikrotik, <u>www.mikrotik.com</u>. Namun, file image ini merupakan versi *trial* yang dapat digunakan dalam waktu 24 jam saja. Untuk dapat menggunakan secara *full time*, Anda harus membeli lisensi *key* dengan catatan satu lisensi key hanya untuk satu harddisk.

#### **3.2.2 RouterBoard**

# **INSTITUT BISNIS**

Jika mau melakukan pekerjaan instalasi atau ingin mendapat konfigurasi Router yang lebih ringkas, lebih dianjurkan membeli *dedicated Router* yang sudah dibekali sistem operasi MikroTik Router OS. Hardware Router yang banyak digunakan oleh sistem operasi MikroTik Router OS adalah RouterBoard (www.routerboard.com).

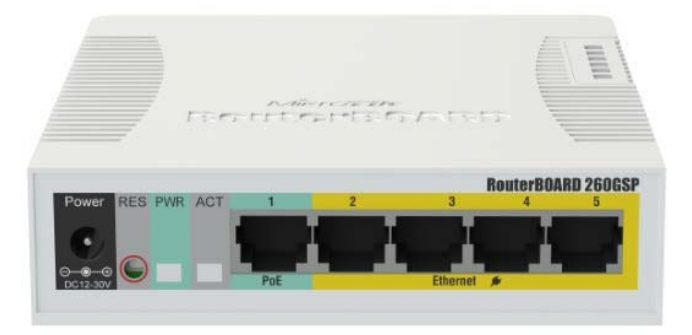

Gambar 3.2. RouterBoard

#### 3.3 WinBox

Cara yang paling banyak digunakan untuk mengakses *Router* MikroTik adalah dengan menggunakan aplikasi *WinBox*. Aplikasi ini dapat di-*download* pada situs <u>www.mikrotik.com</u>. Untuk menggunakan *WinBox*, buatlah topologi PC lalu jalankan aplikasi *WinBox*, isikan IP *Address* atau MAC *Address* pada kolom *Connect To* kemudian klik tombol *Connect*.

Walaupun aplikasi *WinBox* merupakan aplikasi berbasis grafik (GUI) untuk melakukan konfigurasi, namun tetap dapat menggunakan *command line* (*text*) meskipun menggunakan *WinBox*. *Menu WinBox* yang dapat digunakan untuk memasukan perintah konfigurasi dalam bentuk *text* adalah menu *New Terminal*.

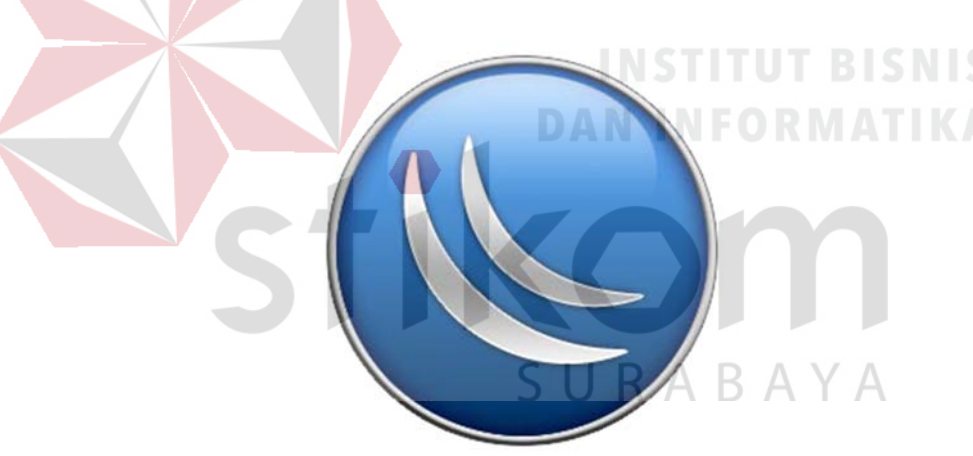

Gambar 3.3. Lambang WinBox

Fungsi WinBox :

- 1. Setting MikroTik Router
- 2. Setting Login Hotspot
- 3. Setting Limit Bandwidth pada jaringan
- 4. Memblokir sebuah *website*/situs
- 5. Setting pengaman jaringan

#### 3.4 Konsep Dasar Jaringan Komputer

Jaringan komputer adalah sekelompok komputer otonom yang saling menggunakan *protocol* komunikasi melalui media komunikasi (Dharma Oetomo (1), 2003, hal 7) sehingga dapat berbagi data, informasi, program aplikasi, dan perangkat keras seperti printer, scanner, CD-Drive ataupun harddisk, serta memungkinkan untuk saling berkomunikasi secara elektronik.

Adapun sejumlah potensi jaringan komputer, antara lain:

- 1. Mengintegrasikan dan berbagi pakai peralatan
- 2. Komunikasi
- 3. Mengintegrasikan data
- 4. Perlindungan data dan informasi
- 5. Sistem terdistribusi
- 6. Keteraturan aliran informasi

#### 3.4.1 Berdasarkan Media Transmisi Data

A. Jaringan Berkabel (Wired Network)

Pada jaringan ini, untuk menghubungkan satu komputer dengan komputer lain diperlukan penghubung berupa kabel jaringan. Kabel jaringan berfungsi dalam mengirim informasi dalam bentuk sinyal listrik antar komputer jaringan.

**B.** Jaringan Nirkabel (Wireless)

Jaringan nirkabel atau jaringan *wireless* pada prinsipnya sama dengan jaringan komputer biasa menggunakan kabel. Yang membedakan antara keduanya hanyalah media yang digunakan. Jaringan nirkabel/*wireless* menggunakan media udara (gelombang radio) sebagai jalur lintas data. Ada beberapa hal yang
mendorong terjadinya pengembangan teknologi *wireless* untuk komputer, antara lain :

- Munculnya perangkat-perangkat berbasis gelombang radio, seperti *walkie* talkie, remote control, handphone, gadget, dan peralatan radio lainnya yang menandai dimulainya proses komunikasi tanpa kabel ini.
- 2. Adanya kebutuhan untuk menjadikan komputer sebagai barang yang mudah dibawah (*mobile*) dan mudah dihubungkan dengan jaringan yang sudah ada.

#### **3.4.2 TIPE DARI JARINGAN NIRKABEL**

A. Wireless Wide Area Networks (WWANs)

Teknologi WWAN memungkinkan pengguna untuk membangun koneksi nirkabel melalui jaringan publik maupun *privat*. Koneksi ini dapat dibuat mencakup suatu daerah yang sangat luas, seperti kota atau negara, melalui penggunaan beberapa antena atau juga sistem satelit yang diselenggarakan oleh penyelenggara jasa telekomunikasinya.

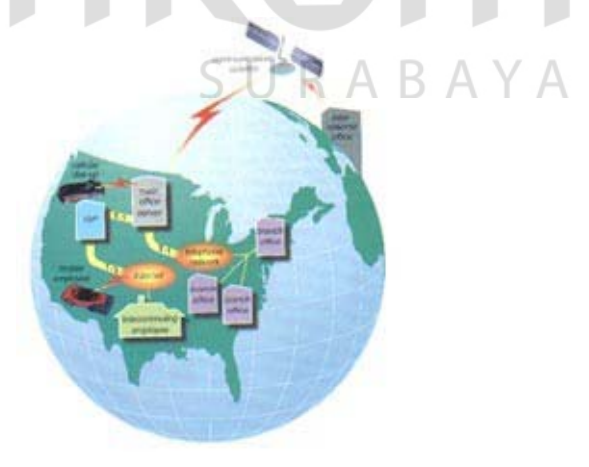

Gambar 3.4. Wireless Wide Area Networks

#### B. Wireless Metropolitan Area Networks (WMANs)

Teknologi WMAN memungkinkan pengguna untuk membuat koneksi nirkabel antara beberapa lokasi di dalam suatu area metropolitan (contohnya, antara gedung yang berbeda-beda dalam suatu kota atau pada kampus universitas), dan ini bisa dicapai tanpa biaya *fiber optic* atau kabel tembaga yang terkadang sangat mahal. Sebagai tambahan, WMAN dapat bertindak sebagai *backup* bagi jaringan yang berbasis kabel dan dia akan aktif ketika jaringan yang berbasis kabel tadi mengalami gangguan. WMAN menggunakan gelombang radio atau cahaya *infrared* untuk mentransmisikan data.

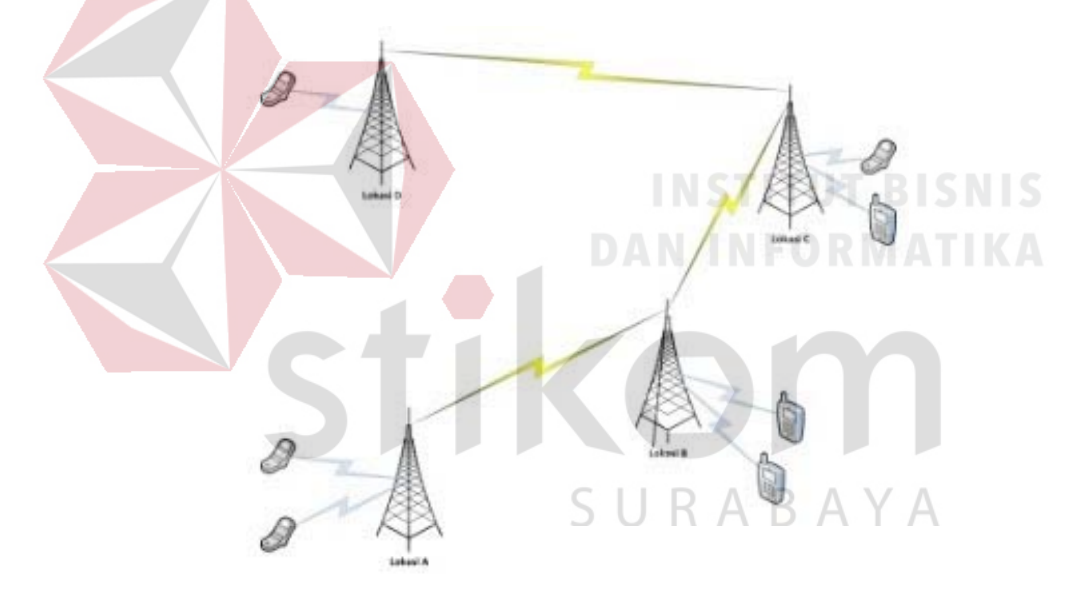

Gambar 3.5. Wireless Metropolitan Area Networks

#### C. Wireless Local Area Networks (WLANs)

Teknologi WLAN membolehkan pengguna untuk membangun jaringan nirkabel dalam suatu area yang sifatnya lokal (contohnya, dalam lingkungan gedung kantor, gedung kampus atau pada area publik, seperti bandara atau kafe). WLAN dapat digunakan pada kantor sementara atau yang mana instalasi kabel permanen tidak diperbolehkan. Terkadang WLAN dibangun sebagai suplemen bagi LAN yang sudah ada, sehingga pengguna dapat bekerja pada berbagai lokasi yang berbeda dalam lingkungan gedung. WLAN dapat dioperasikan dengan dua cara. Dalam infrastruktur WLAN, *stasiun wireless* (peranti dengan *network card* radio atau *eksternal* modem) terhubung ke *Access Point* nirkabel yang berfungsi sebagai *bridge* antara stasiun-stasiun dan *network backbone* yang ada saat itu. Dalam lingkungan WLAN yang sifatnya *peer-to-peer (ad hoc)*, beberapa pengguna dalam area yang terbatas, seperti ruang rapat, dapat membentuk suatu jaringan sementara tanpa menggunakan *Access Point*, jika mereka tidak memerlukan akses ke sumber daya jaringan.

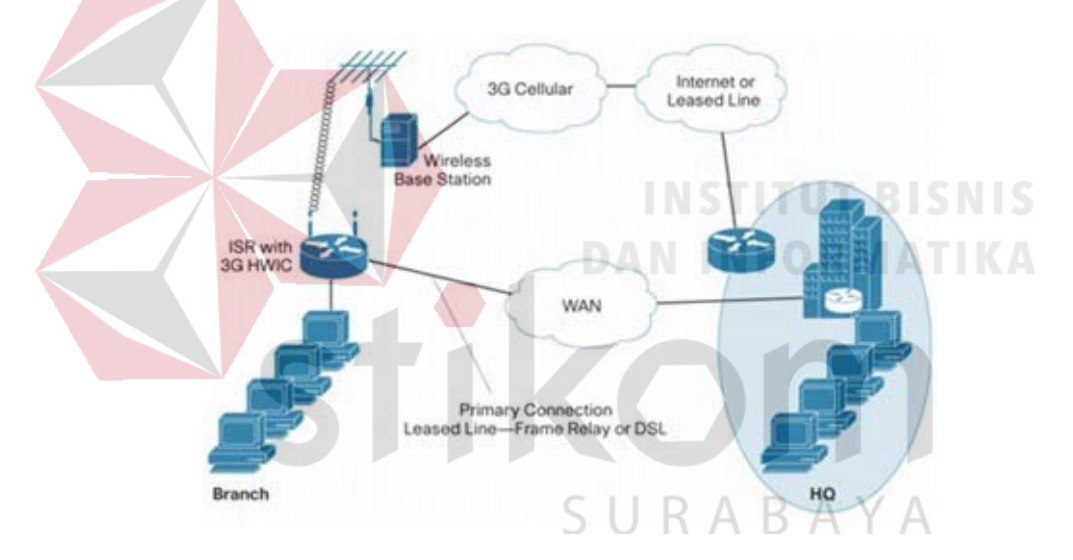

Gambar 3.6. Wireless Local Area Networks

#### D. Wireless Personal Area Networks (WPANs)

Teknologi WPAN membolehkan pengguna untuk membangun suatu jaringan nirkabel (*ad hoc*) bagi peranti sederhana, seperti PDA, telepon seluler atau laptop. Ini bisa digunakan dalam ruang operasi personal (*personal operating space* atau POS). Sebuah POS adalah suatu ruang yang ada disekitar orang, dan bisa mencapai jarak sekitar 10 meter. Saat ini, dua teknologi kunci dari WPAN ini adalah *bluetooth* dan cahaya *infrared*. *Bluetooth* merupakan teknologi pengganti

kabel yang menggunakan gelombang radio untuk mentransmisikan data sampai dengan jarak sekitar 30 *feet*.

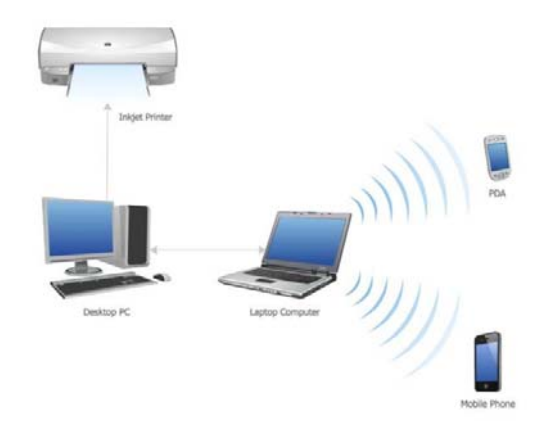

Gambar 3.7. Wireless Personal Area Networks

#### 3.5 Wireless LAN

#### 3.5.1 Mengenal Wireless LAN

## AN INFORMATIKA

Dalam sebuah jaringan pasti mengenal dan mengetahui tentang *Local Area Network* (LAN), dimana merupakan jaringan terbentuk dari gabungan beberapa komputer yang tersambung melalui saluran fisik (kabel *Ethernet*/UTP). Seiring dengan berkembangkan teknologi serta kebutuhan untuk akses jaringan bergerak, muncullah *Wireless Local Area Network* (*Wireless* LAN/WLAN) dimana hubungan antar terminal atau komputer seperti pengiriman dan penerimaan data dilakukan melalui udara dengan menggunakan teknologi gelombang radio (RF).

*Wireless* LAN disini dapat didefinisikan sebagai sebuah system komunikasi data fleksibel yang dapat digunakan untuk menggantikan atau menambah jaringan LAN yang sudah ada untuk memberikan tambahan fungsi dalam konsep jaringan komputer pada umumnya. Fungsi yang ditawarkan disini dapat berupa konektivitas yang handal sehubungan dengan mobilitas *user*. Dengan *Wireless* LAN memungkinkan pengguna komputer atau HP (gadget) dapat terhubung tanpa kabel (*Wirelessly*) kedalam jaringan.

Perkembangan *Wireless* LAN saat ini cukup menjanjikan dan sangat popular dikalangan industri baik retail, pelayanan kesehatan, konstruksi dan lain sebagainya. Selain dapat meningkatkan tingkat produktivitas industri masingmasing, penggunaan *Wireless* LAN juga merupakan alternatif terbaik berbisnis di era pasar global saat ini.

Wireless LAN yang banyak tersebar dipasaran mengikuti standard IEEE 802.11. Terdapat tiga varian terhadap standard tersebut yaitu 802.11b atau yang dikenal dengan WiFi (Wireless Fidelity), 802.11a (WiFi5), dan 802.11g. Ketiga standard tersebut biasa disingkat 802.11a/b/g. Versi Wireless LAN 802.11b memiliki kemampuan transfer data kecepatan tinggi hingga 11 Mbps pada band frekuensi 2,4 GHz. Versi berikutnya 802.11a, untuk transfer data kecepatan tinggi hingga 54 Mbps pada frekuensi 5 GHz. Sedangkan 802.11g berkecepatan 54 Mbps dengan frekuensi 2,4 GHz.

Ketergantungan bisnis terhadap jaringan dan juga perkembangan yang pesat dari internet memberikan keuntungan terhadap pengembangan aplikasi dari *Wireless* LAN. Terdapat beberapa keuntungan yang didapat dari penggunaan WLAN, diantaranya:

- 1. Mobilitas Tinggi
- 2. Kemudahan dan Kecepatan Instalasi
- 3. Fleksibel

- 4. Menurunkan Biaya Kepemilikan
- 5. Scalable
- 6. Produktifitas

#### 3.5.2 Konfigurasi WiFi

Berbagai kombinasi dari WiFi, NIC dan Access Point akan memberikan kemudahan untuk menciptakan berbagai jenis konfigurasi jaringan. Namun, menurut standar yang diajukan oleh IEEE untuk Wireless LAN, ada 2 model konfigurasi utama untuk jaringan ini. Yaitu: *ad hoc* dan infrastruktur.

## A. Konfigurasi Ad Hoc

Jaringan Ad Hoc terbentuk bila antara terminal (Notebook, Desktop atau PDA) yang telah dilengkapi Wireless LAN card saling tersambung tanpa melalui Access Point. Contoh dari jaringan ad hoc, adalah jaringan yang memiliki konfigurasi peer to peer. Untuk sebuah kantor yang tidak terlalu besar dan hanya terdiri atas satu lantai, maka konfigurasi peer to peer wireless akan cukup memadai. Peer to peer wireless LAN hanya mensyaratkan wireless interface didalam setiap device yang terhubung ke jaringan.

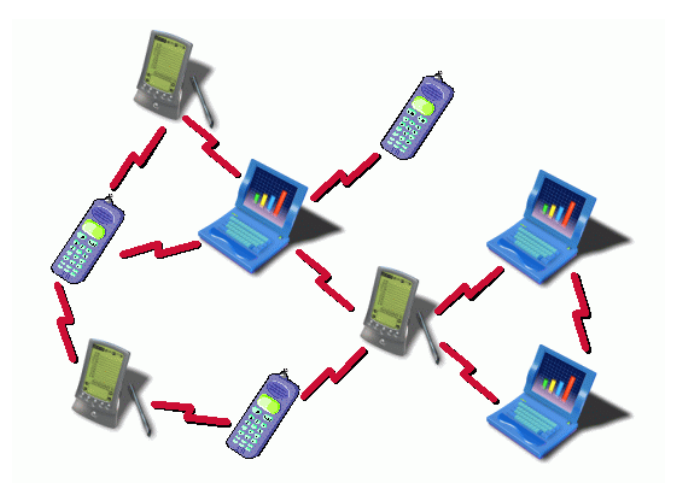

Gambar 3.8. Konfigurasi WLAN Ad Hoc

## **B.** Konfigurasi infrastruktur (*Client Server*)

Infrastruktur *wireless* LAN adalah sebuah konfigurasi jaringan dimana jaringan *wireless* tidak hanya berhubungan dengan sesama jaringan *wireless* saja, tapi terhubung juga dengan jaringan *wired*. Agar jaringan *wireless* dapat berhubungan dengan jaringan *wired*, maka Access Point mutlak diperlukan.

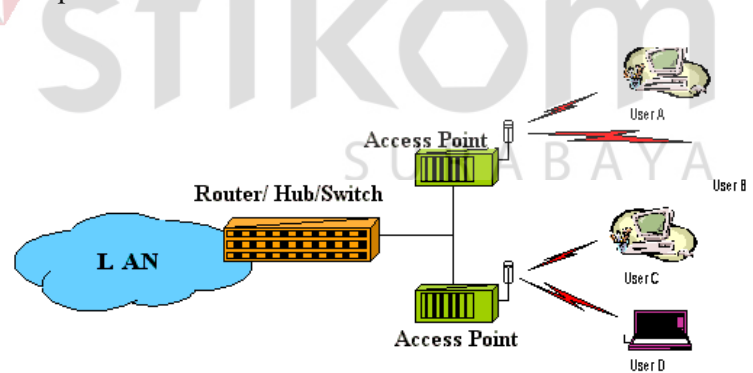

Gambar 3.9. Konfigurasi Infrastruktur

#### 3.6 Wireless Mesh

Wireless Mesh berkembang belakangan, yaitu dengan memadukan antar standar Wireless LAN 802.11 a/b/g. Secara teknis standard 802.11a (frekuensi 5,8 GHz) digunakan untuk menghubungkan antar Access Point sedangkan standar 802.11b berfungsi menghubungkan device klien ke Access Point.

Wireless Mesh hampir mirip dengan konfigurasi repeater mode, namun lebih diperluas lagi. Access Point yang digunakan tidak terbatas hanya 2 Access Point namun sudah tergolong banyak. Hubungan antar Access Point tidak harus point to point dan menggunakan jaringan fisik namun sesudah ke multi point.

Keuntungan penerapan *Wireless Mesh* ini adalah kemampuan dalam meng-*cover* suatu area fleksibilitas dalam instalasinya.

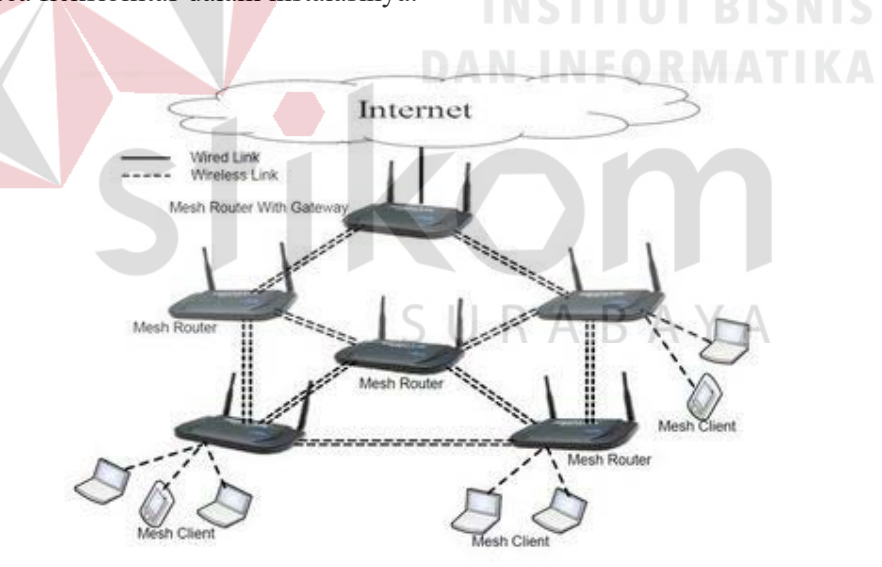

Gambar 3.10. Wireless Mesh

Contoh dalam implementasi *Wireless Mesh* dalam skala besar dapat dilihat seperti Gambar 3.11.

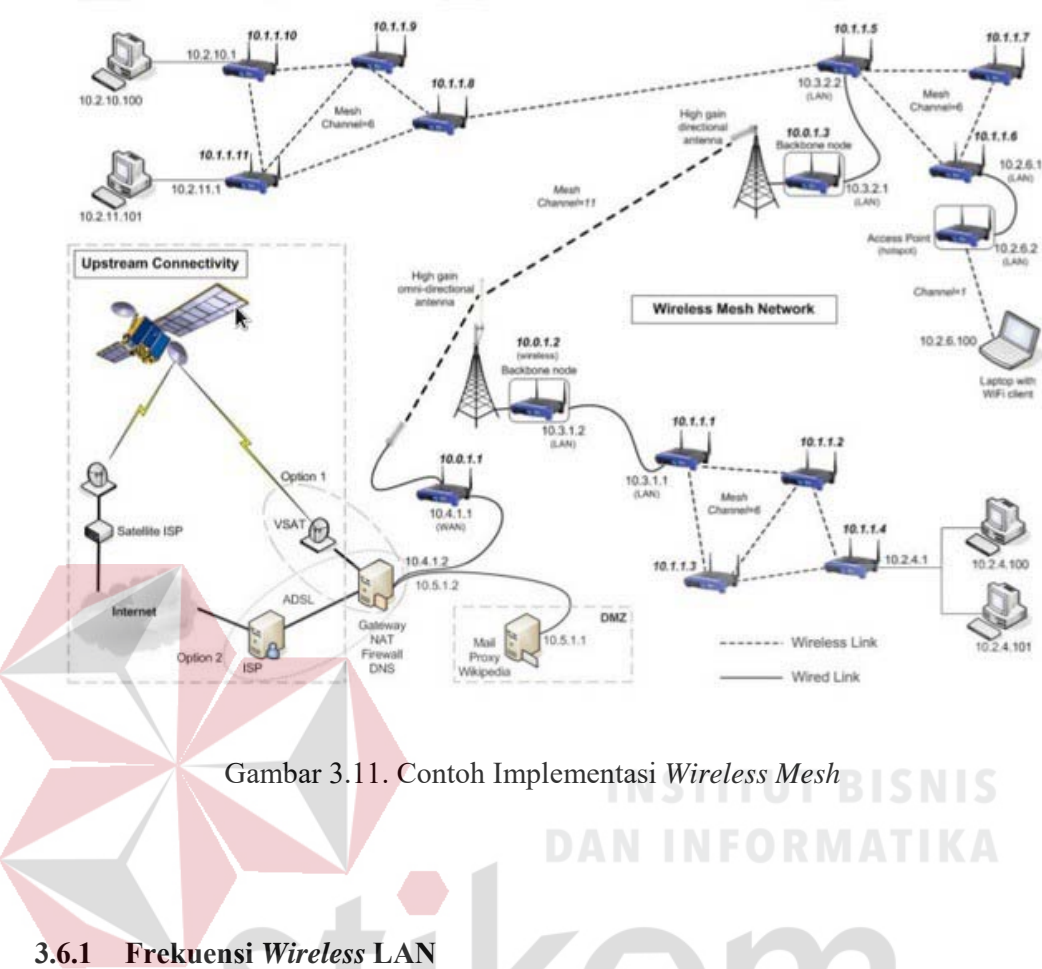

5.0.1 FICKUCHSI WHELESS LAN

Frekuensi yang digunakan oleh WLAN adalah menggunakan *band* ISM (*industrial Scientific and Medical*) yang terdiri dari 3 *band*: 900 MHz, 2,4 GHz dan 5 GHz. Secara rinci frekuensi yang digunakan beserta karakteristik frekuensi tersebut dapat ditabelkan seperti di bawah ini:

Tabel 3.1. Frekuensi WLAN

| Frekuensi Spesifikasi | 915 MHz     | 2.4 GHz         | 5.8 GHz       |
|-----------------------|-------------|-----------------|---------------|
| Frekuensi             | 902-928 MHz | 2400-2483.5 MHz | 5725-5850 MHz |
| Bandwidth             | 25 MHz      | 83.5            | 125 MHz       |

| Jangkauan Transmisi | Paling jauh  | Sedang | Pendek      |
|---------------------|--------------|--------|-------------|
| Pemakaian           | Sangat ramai | Sepi   | Sangat sepi |
| Delay               | Besar        | Sedang | Kecil       |
| Sumber Interferensi | Banyak       | Sedang | Sedikit     |

#### 3.6.2 Komponen Wireless LAN

Dalam membentuk suatu jaringan *WiFi*, maka diperlukan beberapa perangkat agar komunikasi antara stasiun dapat dilakukan.

Secara umum, komponen wireless LAN itu terdiri atas perangkat berikut ini:

#### A. Access Point (AP)

Pada Wireless LAN, device transceiver disebut sebagai Access Point, dan terhubung dengan jaringan (LAN) melalui kabel (biasanya berupa UTP). Fungsi dari Access Point adalah mengirim dan menerima data, serta berfungsi sebagai buffer data antara Wireless LAN dengan Wired LAN. Satu Access Point dapat melayani sejumlah user (beberapa literatur menyatakan bahwa Satu Access Point maksimal meng-handle sampai 30 user).

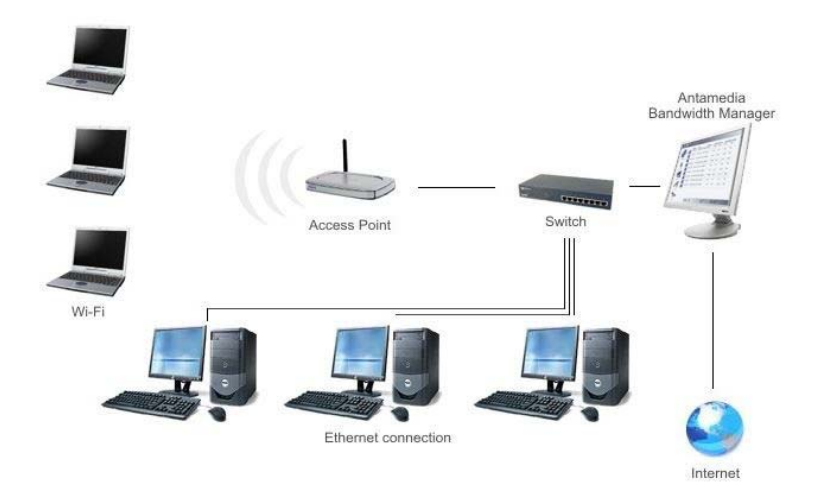

Gambar 3.12. Access Point yang terhubung ke jaringan

## B. Extension Point

Untuk mengatasi berbagai masalah khusus dalam topologi jaringan designer dapat menambahkan extension point untuk menambah cakupan jaringan. Extension point hanya berfungsi layaknya repeater untuk client ditempat yang lebih jauh. Syarat dari Access Point yang digunakan sebagai extension point ini adalah terkait dengan channel frekuensi yang digunakan. Antara Access Point induk (yang terhubung langsung dengan LAN backbone) dan Access Point repeater-nya harus memiliki frekuensi yang sama.

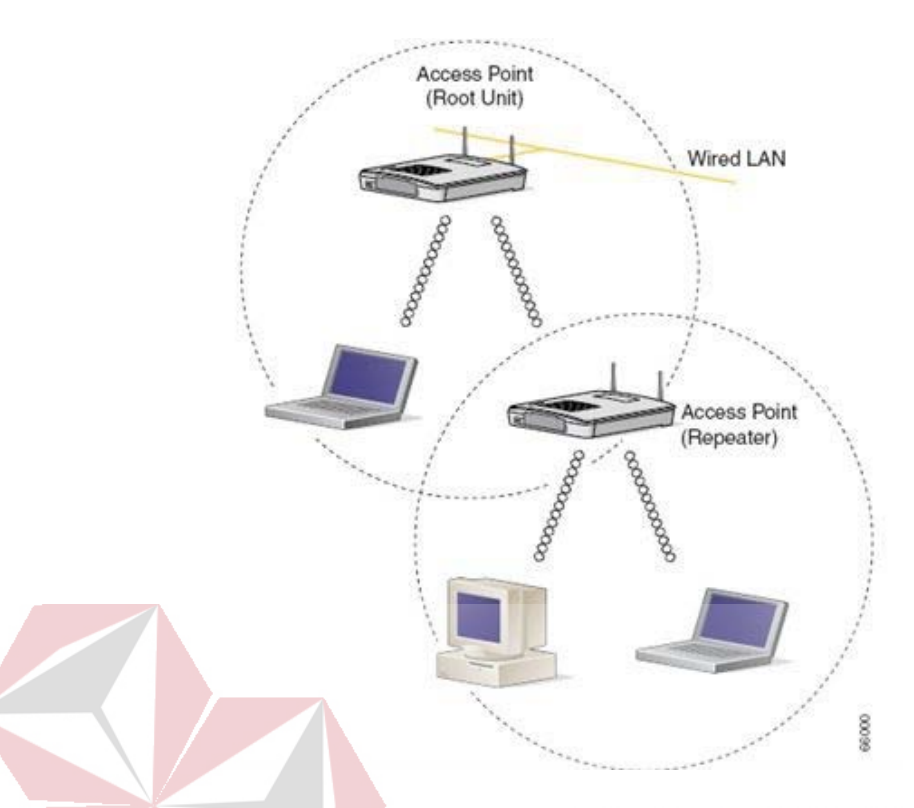

C. Antena

# Gambar 3.13. Penggunaan *Extension Point*

Terdapat beberapa tipe antenna yang dapat mendukung dalam implementasi Wireless LAN. Ada yang tipenya omni, sectorized serta directional. Khusus antenna directional umumnya digunakan jika diinginkan jaringan antar-2 gedung yang bersebelahan (konfigurasi Point to Point).

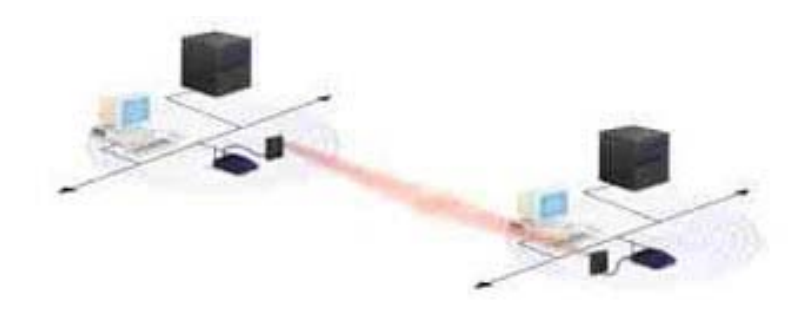

Gambar 3.14. Penggunaan Antena Directional

#### D. Wireless LAN Card

Wireless LAN Card dapat berupa PCMCIA, ISA Card. USB Card atau Ethernet Card dan sekarang banyak dijumpai sudah embedded di terminal (Notebook maupun HP). Biasanya PCMCIA digunakan untuk notebook sedangkan yang lain digunakan untuk komputer desktop. Wireless LAN Card ini berfungsi sebagai interface antara sistem operasi jaringan client dengan format interface udara ke Access Point.

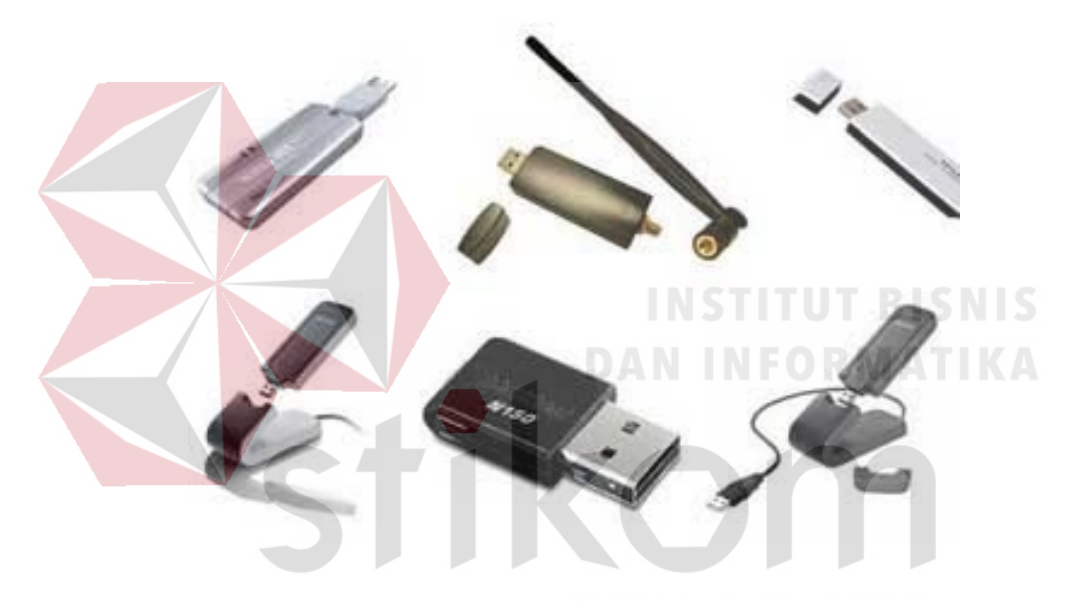

Gambar 3.15. Beberapa Jenis Wireless LAN Card

#### 3.7 Inter-VLAN

Inter-VLAN adalah suatu cara untuk menghubungan jaringan VLAN yang berbeda agar dapat saling berkomunikasi satu sama lain. Karena dalam Switch manageable jika sudah disetting memakai vlan maka antar port tidak akan bisa tersambung, tidak seperti Switch pada umumnya. Untuk mengatasinya maka ditambahkan router pada Switch tersebut. Dikarenakan port dari Router terbatas maka dipakai mode *trunking* dan *interface Router*. *hardware* yang lebih sederhana adalah *Switch layer* 3.

Sedangkan VLAN sendiri merupakan suatu teknologi yang terdapat pada suatu *Switch* yang bertujuan untuk mengsegmentasi secara logik jaringan pada *Switch* sehingga dapat membagi jaringan tersebut ke dalam beberapa *broadcast* domain berbeda. Dengan pembagian *broadcast* domain ini diharapkan VLAN dapat memberikan efisiensi penggunaan *bandwidth*, *performance*, fleksibilitas dan keamanan pada suatu jaringan.

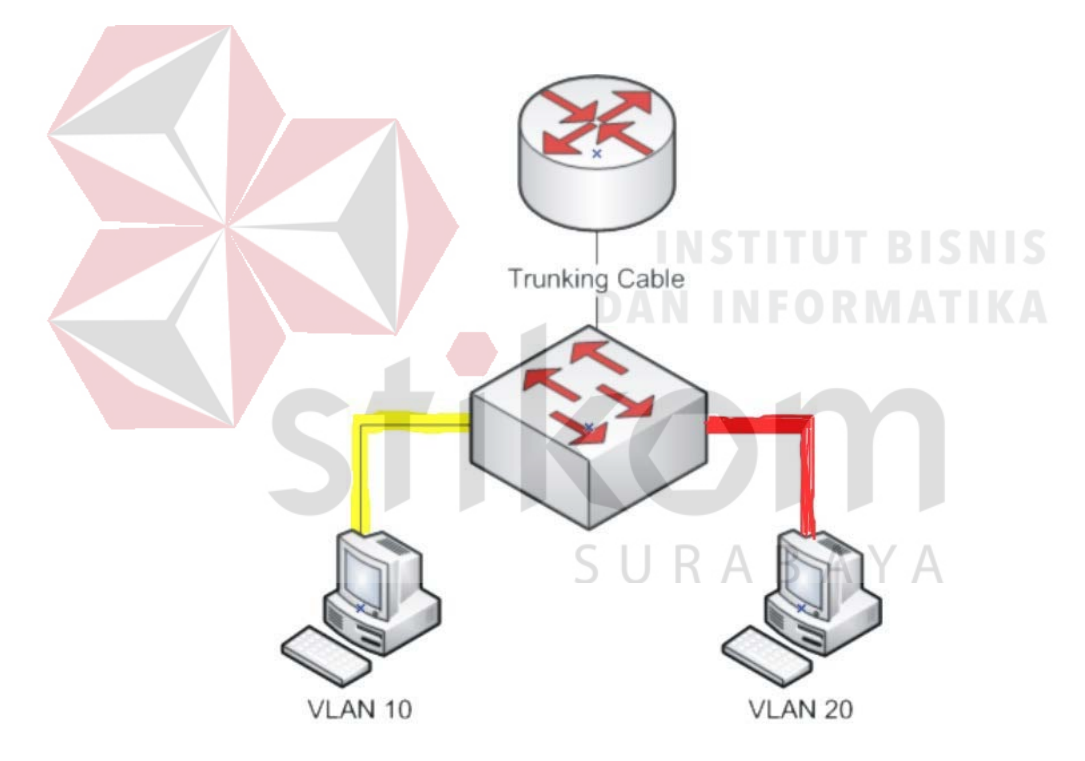

Gambar 3.16. Topologi Inter-VLAN sederhana

#### 3.8 Inter-VLAN Routing

Inter-VLAN Routing adalah proses routing yang di jalankan oleh Router yang bertujuan agar masing-masing komputer pada VLAN yang berbeda bisa saling berhubungan. Jika VLAN yang berbeda bisa saling terhubung, maka Router diperlukan untuk menyediakan komunikasi antara VLAN. Switch hanya bekerja pada lapisan OSI layer 2 sehingga tidak memiliki kemampuan berkomunikasi inter-VLAN. Untuk alasan ini kita harus menggunakan Router yang bekerja sebagai gateway untuk setiap VLAN. Tanpa Router, host tidak dapat berkomunikasi di luar VLAN sendiri. proses Routing antara VLAN yang dijelaskan di atas disebut komunikasi antar VLAN.

Untuk menggambarkan komunikasi *inter*-VLAN, kita akan membuat topologi yang akan membawa lalu lintas dari tiga VLAN (VLAN2 dan VLAN3, VLAN4) di satu *link* antara *Router* Mikrotik dan *Switch* dikelola melalui VLAN *trunking*.

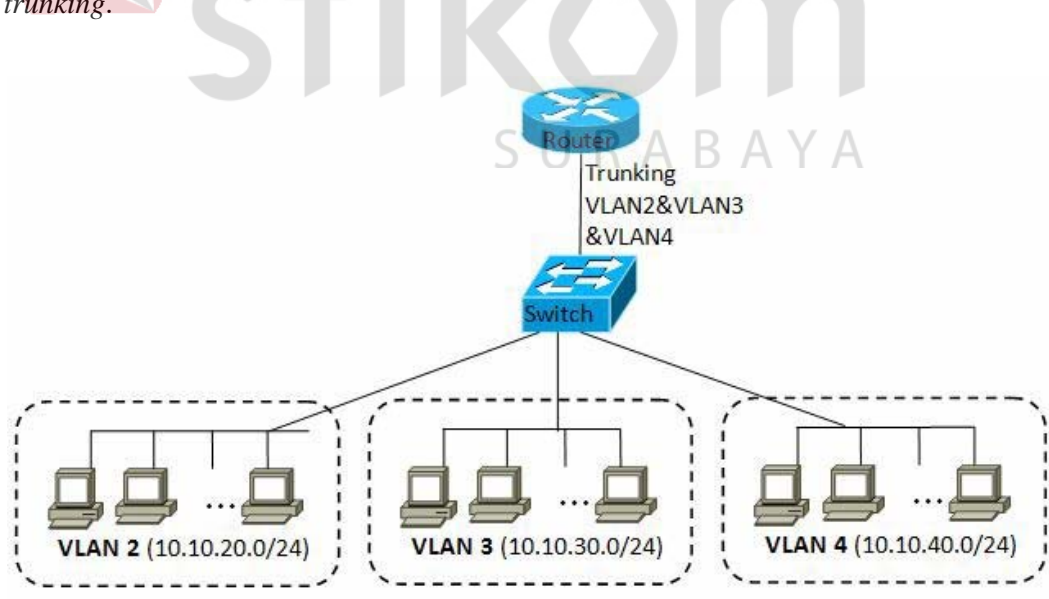

Gambar 3.17. Topologi inter-VLAN dalam proses pengelolahan VLAN Trunking

Setiap VLAN memiliki *subnet* terpisah sendiri (*domain broadcast*) seperti yang kita lihat pada Gambar 3.17 : VLAN 2 - 10.10.20.0/24; VLAN 3 - 10.10.30.0/24; VLAN 4 - 10.10.40.0./24. Konfigurasi VLAN pada kebanyakan *Switch* sangat mudah, pada dasarnya perlu untuk mendefinisikan *port* dalam anggota VLAN dan menentukan *port* mana yang dapat membawa *frame tagged* antara *Switch* dan *Router*.

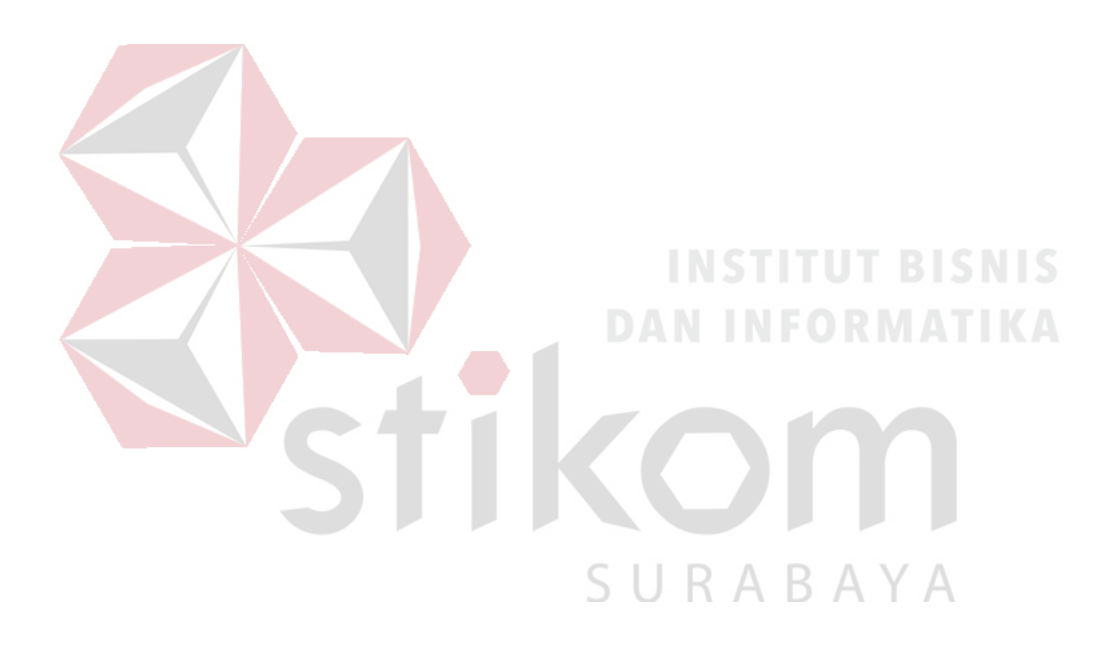

#### **BAB IV**

#### DISKRIPSI KERJA PRAKTIK

Bab ini membahas tentang proses installasi, konfigurasi dan menampilkan gambar dari hasil desain dan konfigurasi.

## 4.1 Instalasi *Packet Tracer* 6.2

#### 4.1.1 Prosedur Instalasi Packet Tracer 6.2

 Menjalankan *Installer Packet Tracer* 6.2 kemudian akan muncul gambar seperti yang terlihat pada Gambar 4.1.

😽 Setup - Cisco Packet Tracer 6.2 Student

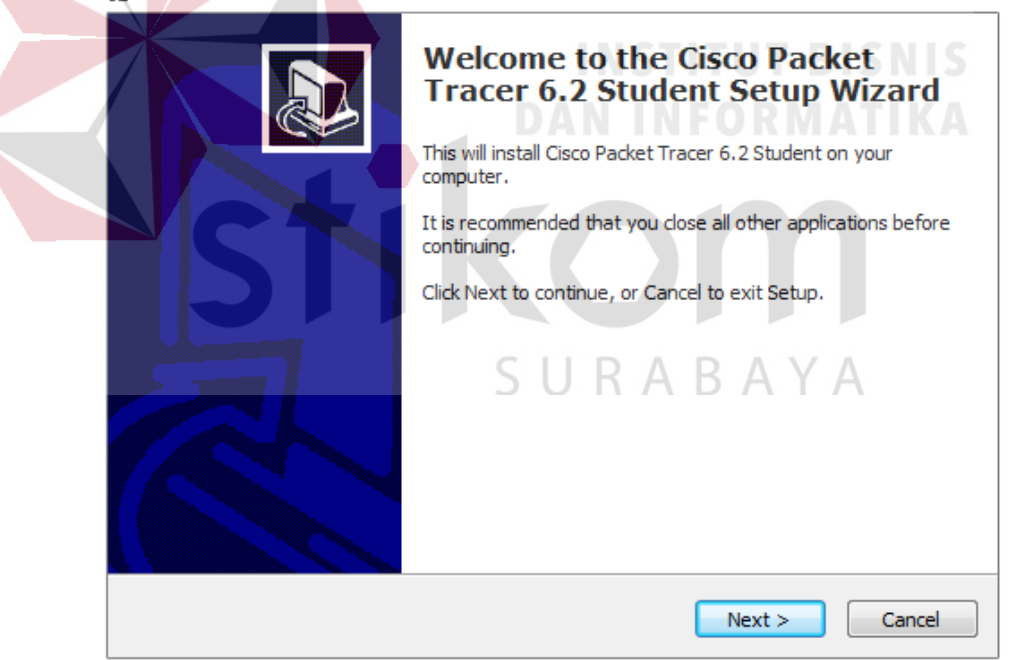

Gambar 4.1 Tampilan Setup Cisco Packet Tracer 6.2

2. Setelah itu tekan tombol *Next*, kemudian akan muncul gambar seperti yang terlihat pada Gambar 4.2.

| 👸 Setup - Cisco Packet Tracer 6.2 Student                                                                                 |                         |
|----------------------------------------------------------------------------------------------------|-------------------------|
| License Agreement<br>Please read the following important information before continuing.                                   |                         |
| Please read the following License Agreement. You must accept the terms agreement before continuing with the installation. | of this                 |
| <u>Cisco Packet Tracer</u><br>Software License Agreement                                                                  |                         |
|                                                                                                    |                         |
| IMPORTANT: PLEASE READ THIS CISCO PAC<br>TRACER SOFTWARE LICENSE AGREEMENT                                                | KET<br>THE -            |
| I do not accept the agreement                                                                                             |                         |
| < Back Next >                                                                                                    | Cancel                  |
| Gambar 4.2 Tampilan <i>License Agree</i>                                                                                  | ment <b>BISNIS</b>      |
| 3. Untuk proses selanjutnya pilih " <i>I accept the agreen</i>                                                            | nent" setelah itu pilih |
| tombol Next, Kemudian akan muncul gambar seper                                                                            | rti yang terlihat pada  |
| Gambar 4.3.                                                                                                    |                         |
| B Setup - Cisco Packet Tracer 6.2 Student                                                                                 |                         |
| Where should Cisco Packet Tracer 6.2 Student be installed?                                                                |                         |
| Setup will install Cisco Packet Tracer 6.2 Student into the follow                                                        | ing folder.             |
| C:\Program Files (x86)\Clsco Packet Tracer 6.2sv                                                                          | Browse                  |
|                                                                                                    |                         |
|                                                                                                    |                         |
| At least 257.6 MB of free disk space is required.                                                                         |                         |
| < Back Next >                                                                                                    | Cancel                  |

Gambar 4.3 Tampilan pemilihan lokasi program

4. Setelah memilih lokasi program setelah itu pilih tombol Next, dan sampai

muncul gambar seperti yang terlihat pada Gambar 4.4.

| 1<br>Г        | Setup - Cisco Packet Tracer 6.2 Student                                                                         |
|---------------|----------------------------------------------------------------------------------------------------|
|               | Ready to Install<br>Setup is now ready to begin installing Cisco Packet Tracer 6.2 Student on your<br>computer. |
|               | Click Install to continue with the installation, or click Back if you want to review or<br>change any settings. |
|               | Destination location:<br>C:\Program Files (x86)\Cisco Packet Tracer 6.2sv                                       |
|               | Start Menu folder:<br>Cisco Packet Tracer Student                                                               |
|               | Additional tasks:<br>Additional icons:<br>Create a desktop icon                                                 |
|               | м.<br>К. Б.                                                                                                    |
|               | < Back Install Cancel                                                                                           |
|               |                                                                                                    |
|               | Gambar 4.4 Tampilan persiapan instalasi program                                                                 |
| 5. Setelah it | tu pilih tombol <i>Install</i> setelah itu proses instalasi program aka                                         |
| berialan      | DAN INFORMATIK                                                                                                  |
| berjalali.    |                                                                                                    |
|               | 🔂 Setup - Cisco Packet Tracer 6.2 Student                                                                       |
|               | Installing<br>Please wait while Setup installs Cisco Packet Tracer 6.2 Student on your<br>computer.             |
|               | Extracting files<br>C:\\Cisco Packet Tracer 6.2sv\art\Workstation\IPCommunicatorPlacedCalls.png                 |
|               |                                                                                                    |
|               |                                                                                                    |
|               |                                                                                                    |
|               |                                                                                                    |
|               |                                                                                                    |
|               |                                                                                                    |
|               |                                                                                                    |
|               | Cancel                                                                                                    |

Gambar 4.5 Tampilan proses instalasi program

6. Setelah itu proses instalasi selesai.

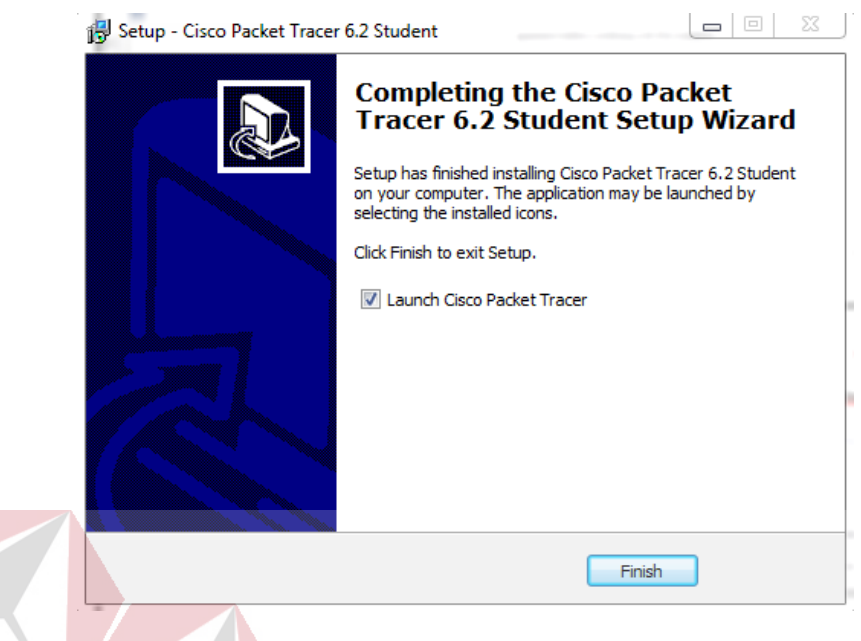

Gambar 4.6 Tampilan proses instalasi selesai

#### 4.2 Pembuatan Topologi

Langkah-langkah dalam pembuatan dan konfigurasi seperti di bawah ini :

*I.* Menjalankan *Packet Tracer* yang telah di *install* 

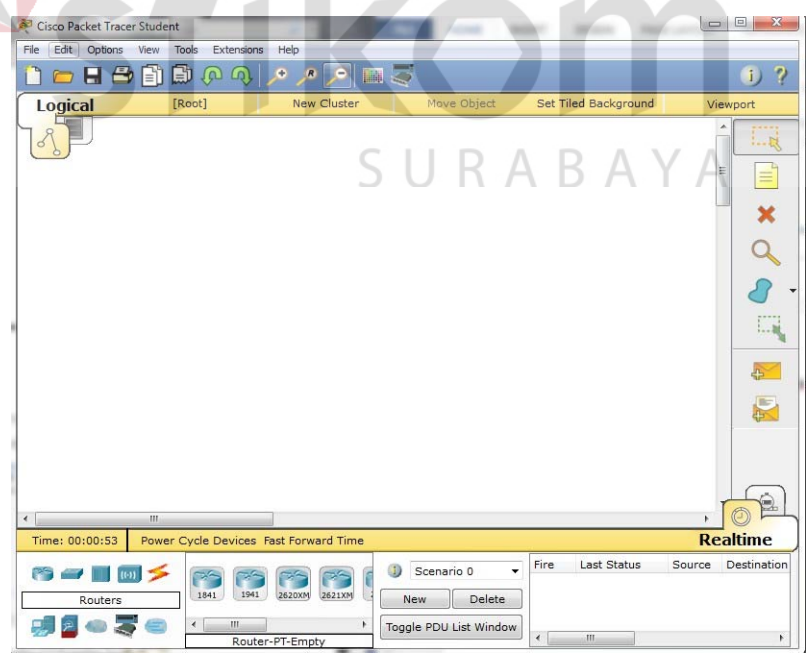

Gambar 4.7 Tampilan Awal

2. Setelah itu memilih jenis Router, Switch atau End Device, dan lain-lain

yang ingin digunakan, pilih-pilihannya di bagian bawah workspace.

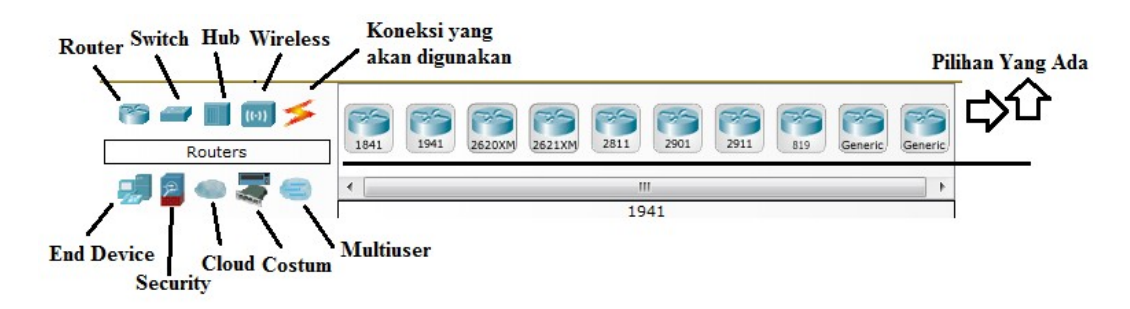

Gambar 4.8 Tampilan Menu Device

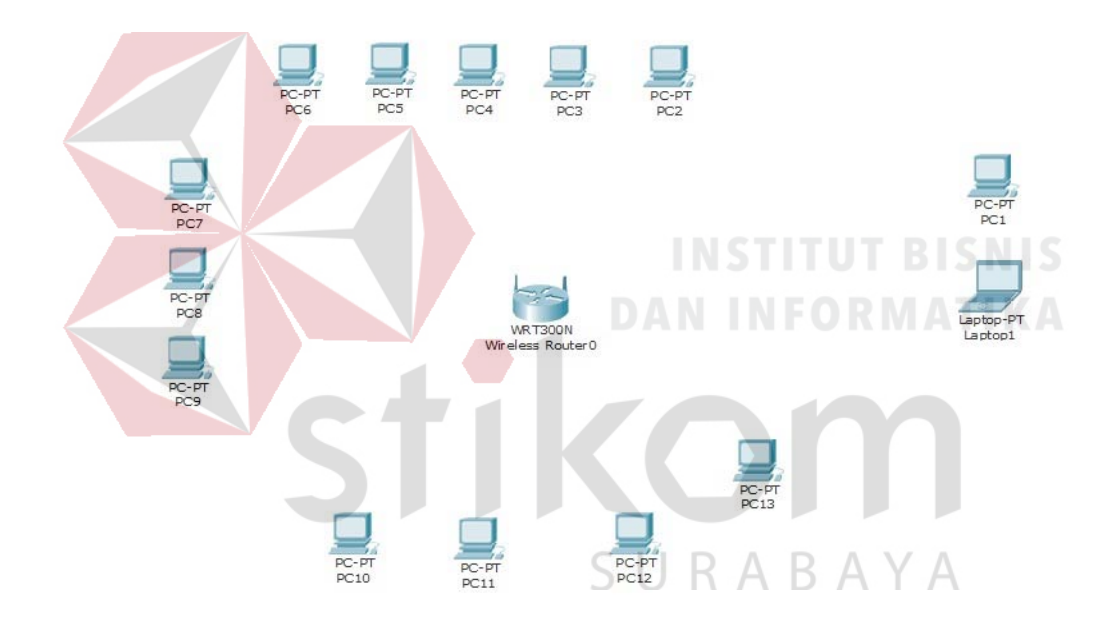

Gambar 4.9 Topologi WLAN

#### 4.3 Konfigurasi WLAN

Berikut konfigurasi yang diperlukan untuk WLAN:

*1.* Untuk setting *wiFi* klik *wireless Router* >>> *GUI* >>> *SETUP* 

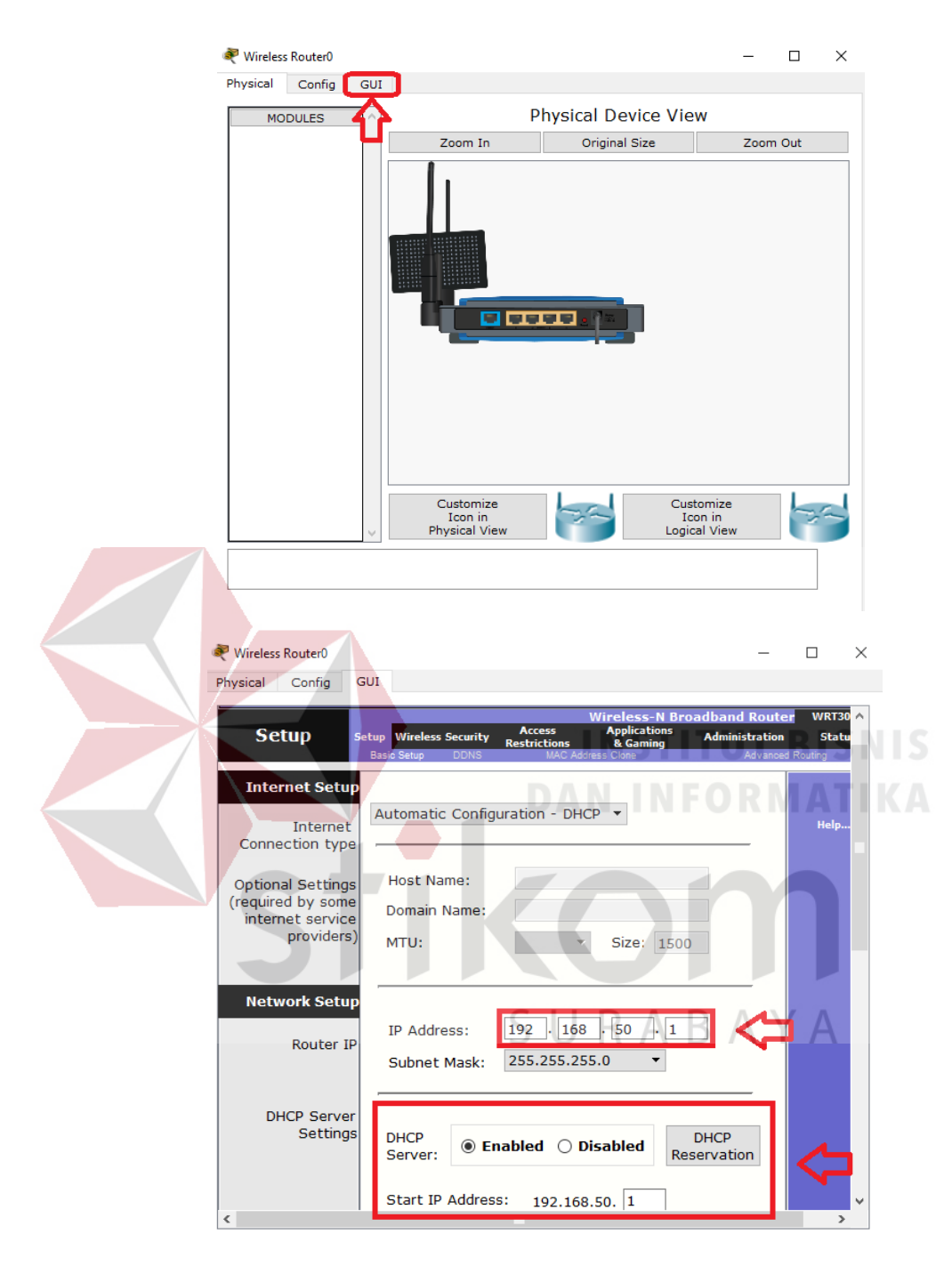

Gambar 4.10 Menu SETUP pada wireless Router

Disini dapat menggunakan DHCP yang artinya jika *client* terhubung maka *client* akan otomatis mendapat IP yang di sediakan, kemudian "*Start* IP *Address*" itu IP pertama yang akan di gunakan *client* lalu "*Maximum*  *Number*" artinya maksimal IP yang disediakan atau IP untuk *client*, jadi pada kasus ini yang bisa terhubung hanya 14 *client*. Jika sudah klik "*save setting*" di bagian paling bawah.

| 🐙 Wireless Router                                                               | D                                                                                                    | – 🗆 X                                                                            |
|---------------------------------------------------------------------------------|----------------------------------------------------------------------------------------------------|----------------------------------------------------------------------------------|
| Physical Confi                                                                  | g GUI                                                                                                    |                                                                                  |
| Physical Confi                                                                  | g         GUI           Start IP Address:         192.168.50. 1           Maximum number         14           IP Address Range:         192.168.50. 1           IP Address Range:         192.168.50. 1           Static DNS 1:         0           0         0           Static DNS 2:         0           0         0           Static DNS 3:         0           0         0           WINS:         0                                                                                                    | ay)                                                                              |
| Gamb<br>2. Pindah ke <i>Tab win</i>                                             | p <mark>a</mark> r 4.11 <i>Menu <b>Setup</b> pada wirele<br/>reless, ganti SSID (nama wiFi) d</i>                                                                                                    | ess Router<br>ari default menjadi                                                |
| sesual keinginan l                                                              | alu save.                                                                                                    |                                                                                  |
| 💐 Wireless Router                                                               | ro                                                                                                    | - 🗆 X                                                                            |
| Physical Cont<br>Wireless-N<br>Broadband Rout<br>Wireless<br>Basic Wire<br>Sett | ter           Setup         Wireless         Security         Restrictions         Applications         Applications | Firmware Version: v0.93.3<br>and Router WRT30<br>Advanced Wieless Sating<br>Help |
|                                                                                 | Network Mode: Mixed   Network Name (SSID): GAPENSI                                                                                                    | 1 📥                                                                              |
|                                                                                 | Radio Band:                                                                                                    |                                                                                  |
|                                                                                 | Wide Channel: Auto  Standard Channel: 1 - 2.412GHz                                                                                                    | <u>-</u>                                                                         |
|                                                                                 | SSID Broadcast:                                                                                                    |                                                                                  |
|                                                                                 |                                                                                                    |                                                                                  |
| ٢                                                                               | Save Settings Cancel Chan                                                                                                    | jes v                                                                            |
| *                                                                               |                                                                                                    |                                                                                  |

Gambar 4.12 Menu wireless pada wireless Router

3. Klik wireless security, pada bagian ini kita akan mengamankan wiFi menggunakan password. Pada network mode pilih WPA2 Personal, Encryption : AES dan Passphrase (password wifi) : isi sesuai keinginan. Jika sudah jangan lupa save.

| 💐 Wireless Router0             |                                                                            |                                                                                               | - 0                                    | ı ×                         |  |
|--------------------------------|----------------------------------------------------------------------------|-----------------------------------------------------------------------------------------------|----------------------------------------|-----------------------------|--|
| Physical Config                | GUI                                                                        |                                                                                               |                                        |                             |  |
| Wireless-N<br>Broadband Router |                                                                            | Firmwa                                                                                        | are Version: v                         | <b>^</b><br>/0.93.3         |  |
| Wireless                       | Setup Wireless Security Acce<br>asic Wireless Settings Wireless Security V | Wireless-N Broadband R<br>ss Applications Administrations & Gaming<br>Ireless MAC Filter Adva | outer W<br>ration s<br>nced Wireless s | RT300<br>Status<br>Settings |  |
| Wireles<br>Securit             | Security Mode: WPA:                                                        | 2 Personal 🔹 🧲                                                                                |                                        |                             |  |
|                                | Encryption: AES -                                                          |                                                                                               |                                        |                             |  |
|                                | Passphrase: gapensi_jatir                                                  |                                                                                               |                                        |                             |  |
|                                | Key Renewal: 3600 secon                                                    | ds                                                                                            |                                        |                             |  |
|                                |                                                                            |                                                                                               |                                        |                             |  |
|                                |                                                                            |                                                                                               |                                        |                             |  |
|                                |                                                                            |                                                                                               |                                        |                             |  |
|                                |                                                                            |                                                                                               |                                        |                             |  |
|                                |                                                                            |                                                                                               |                                        |                             |  |
|                                |                                                                            |                                                                                               |                                        |                             |  |
|                                |                                                                            |                                                                                               |                                        | BISN                        |  |
|                                |                                                                            |                                                                                               |                                        |                             |  |
|                                | D                                                                          | AN INFO                                                                                       | PW                                     | ~                           |  |
|                                |                                                                            |                                                                                               |                                        |                             |  |

Gambar 4.13 Menu wireless security pada wireless Router

4. Untuk menghubungkan *laptop* dengan *wiFi* kita memerlukan *hardware wireless* karena secara *default* belum terpasang. Caranya, klik pada *Laptop*-PT dan matikan *laptop* terlebih dahulu klik bagian bulat di ujung *laptop* lalu klik pada bagian yang dilingkari warna merah *drop and drag* ke arah yang di tunjuk anak panah.

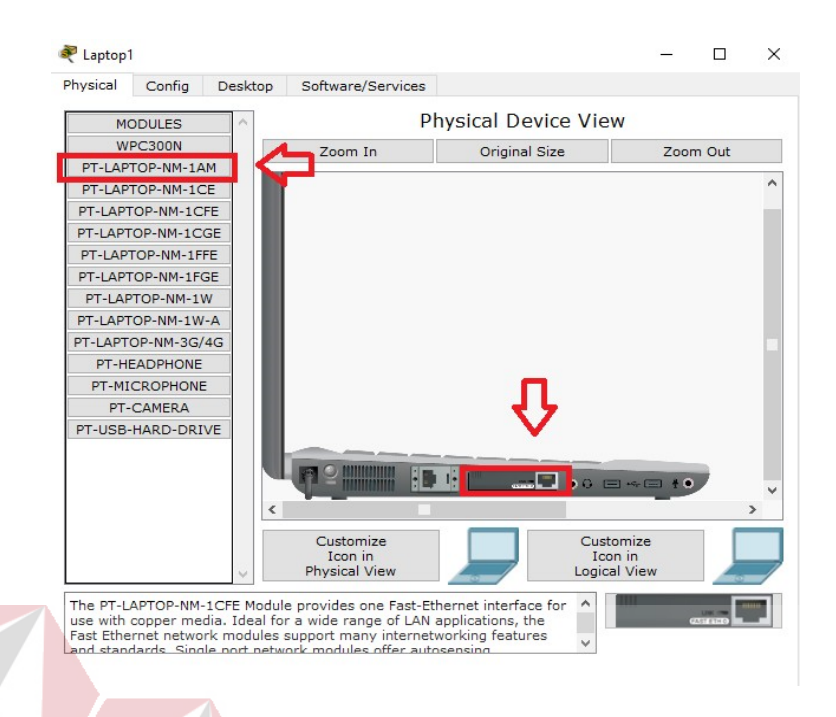

## Gambar 4.14 Physical Hadware Laptop secara default

5. Sekarang kita menambahkan *hardware wireless* caranya sama seperti tadi dan lihat gambar apa yang di tambahkan (lakukan pada semua perangkat *laptop*) kemudian nyalakan *laptop*.

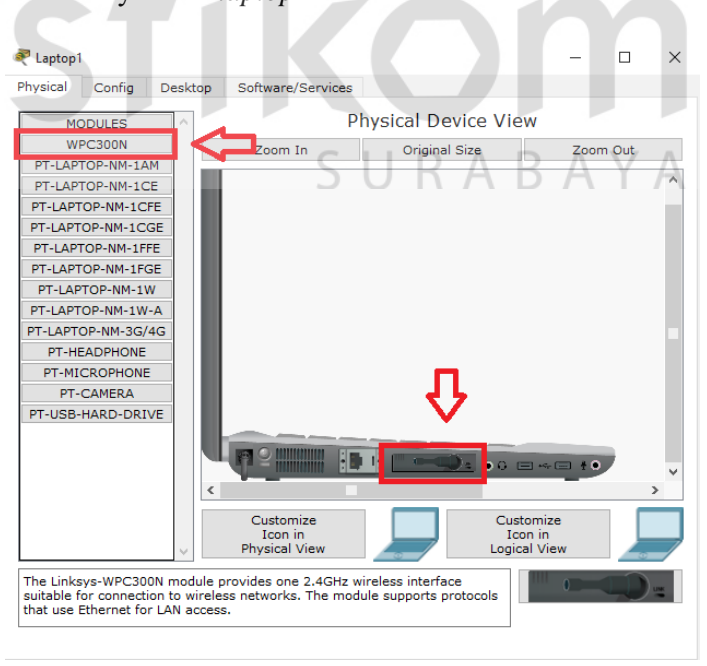

Gambar 4.15 Hadware wireless Laptop

| Reptop1         |                    |                      |                   | – 🗆 ×                    |    |
|-----------------|--------------------|----------------------|-------------------|--------------------------|----|
| Physical Config | Desktop Softwa     | re/Services          |                   |                          | Î  |
| 106             |                    |                      | Fun               | http://                  |    |
| IP              | Dial-up            | Terminal             | Command           | Web Browser              |    |
|                 |                    | <b>F</b>             | мів               |                          |    |
| PC Wireless     | VPN                | Traffic<br>Generator | MIB Browser       | Cisco IP<br>Communicator |    |
|                 | 11110              |                      | IPv4              | IPv6                     |    |
| Email           | PPPoE Dialer       | Text Editor          | Firewall          | IPv6 Firewall            |    |
|                 |                    |                      | NSTIT             | UT BIS                   | NI |
| Gamb            | oar 4.16 <i>Me</i> | nu Dekstor           | pada <i>Lapte</i> | <b>DPMAT</b>             |    |
|                 |                    | 1                    | 1 1               | 1                        |    |

6. Untuk mengkoneksikan ke jaringan *wireless*. Klik *tab Desktop*, pilih PC *wireless*.

7. Pada tab connect akan muncul SSID yang dapat ditangkap oleh *laptop* tersebut. Jika belum muncul agan bisa klik tombol refresh pada bagian kanan. Terlihat SSID GAPENSI yang kita buat tadi dan terlihat juga bahwa kekuatan sinyalnya.

| sical Config D                  | esktop     | Softw               | are/Services                                                                                                    | - 0                                      |   |
|---------------------------------|------------|---------------------|----------------------------------------------------------------------------------------------------|------------------------------------------|---|
|                                 |            | ~                   |                                                                                                    | 8                                        |   |
| ink Information                 | e vireles  | nnect<br>Spetworks. | Profiles<br>To search for more wireless networks, click<br>about a network, select the wireless network                                                                                                | <b>9</b> 4 GHz                           |   |
| name. To connect to that        | network,   | click the Co        | nnect button below.                                                                                                    | 2.4 Onz                                  |   |
| Wireless Network Nar            | ne CH      | Signal              | Site Information                                                                                                    |                                          | ľ |
| Wireless Network Nar<br>GAPENSI | ne CH<br>1 | Signal<br>51%       | Site Information<br>Wireless Mode Infrastructure<br>Network Type Mixed B/G/N<br>Radio Band Auto<br>Security WPA2-PSK<br>MAC Address 0001.630C.7506                                                     |                                          |   |
| Wireless Network Nar<br>GAPENSI | ne CH<br>1 | Signal<br>51%       | Site Information<br>Wireless Mode Infrastructure<br>Network Type Mixed B/G/N<br>Radio Band Auto<br>Security WPA2-PSK<br>MAC Address 0001.630C.7506<br>Refresh Connect                                  | Adapter is inactive                      | t |
| Wireless-N No                   | ne CH<br>1 | Signal<br>51%       | Site Information<br>Wireless Mode Infrastructure<br>Network Type Mixed B/G/N<br>Radie Band Auto<br>Security WPA2-PSK<br>MAC Address 0001.630C.7506<br>Refresh Connect<br>Wireless Network Monitor v1.0 | Adapter is Inactive<br>Moder Nr. WPC300N |   |

Gambar 4.17 Tab Connect SSID

- 8 Untuk konek ke SSID GAPENSI, klik GAPENSI lalu klik tombol *connect* pada bagian kanan.
- 9. Setelah itu kita masukkan password dari wiFi yang telah dibuat

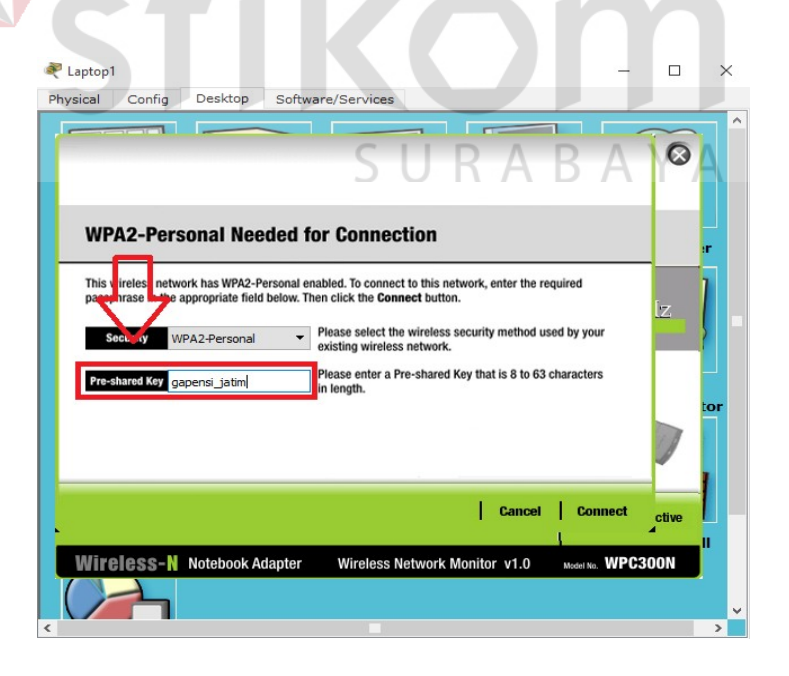

Gambar 4.18 Menu untuk mengisikan password dari SSID

10. Untuk melihat statusnya, apakah telah terkoneksi atau belum, klik tab *Link* 

## Information.

|               | 💐 Laptop1        |                         |                          |                | - 🗆                  | ×             |
|---------------|------------------|-------------------------|--------------------------|----------------|----------------------|---------------|
|               | Physical Config  | Desktop Software        | /Services                |                |                      |               |
|               |                  |                         |                          |                | 0                    |               |
|               | Link Information | Connect                 | Profiles                 |                | 1                    | r             |
|               | More Information | Infrastruct             | ire Mode                 |                | 1.011                |               |
|               | You h            | ave successfully connec | ted to the access point  | 2              | .4.GHZ               |               |
|               | 9                | <b>N</b> )              | ((1                      |                |                      | or            |
|               | Signal Strength  |                         | nk Quality               |                | dapter is Active     |               |
|               | Wireless-N       | Notebook Adapter        | Wireless Network Monitor | r v1.0 Model N | . WPC300N            | ŠNI S         |
|               | C                | 1 4 10 04               |                          |                |                      |               |
|               | Gar              | nbar 4.19 St            | atus Koneksi I           | Berhasil       |                      |               |
| 11. Hasil akh | ir setelah se    | mua konfigu             | rasi selesai dil         | lakukan        | adalah sel           | nagai         |
|               |                  | indu noningu            |                          |                |                      | Jugui         |
| berikut       | 21               |                         |                          |                |                      |               |
|               |                  | TOPOLOGY:               | ARINGAN G A PEN SI       | ΛR             |                      |               |
|               |                  |                         | S U R                    | AD             | ATA                  |               |
|               | PCF              |                         |                          |                | PC-PT<br>PC1         | 2             |
|               | PC-PT<br>PCS     |                         |                          |                | Laptop-P<br>Laptop J | <b>)</b><br>л |
|               | PC-PT<br>PC9     |                         |                          | RC-PT<br>PC13  |                      |               |
|               |                  | PC10 PC11               | PC12                     |                |                      |               |

Gambar 4.20 Hasil Akhir Konfigurasi wireless Router

#### 4.4 Pengoperasian WinBox

WinBox adalah Software yang berjalan pada windows untuk melakukan konfigurasi MikroTik, kemudian dengan dukungan Grafik User Interfaces / GUI yang dapat memudahkan kita dalam melakukan konfigurasi MikroTik dan belum terbiasa dengan command pada terminal, oleh sebab itu menggunakan software ini.

|                                             |                                                                                                    | 2_3                |  |
|---------------------------------------------|----------------------------------------------------------------------------------------------------|--------------------|--|
| Connect To:                                 | 192.168.2.1                                                                                                    | ✓ Keep Password    |  |
| Login:                                      | adam                                                                                                    | Secure Mode        |  |
| Password:                                   |                                                                                                    | Open In New Window |  |
| Session:                                    | <own> The Browse</own>                                                                                                    |                    |  |
| Note:                                       | modalsemangat.com                                                                                                    |                    |  |
| Group:                                      | <b>•</b>                                                                                                    |                    |  |
| ReMON Asset                                 |                                                                                                    |                    |  |
| Homon Agent.                                |                                                                                                    |                    |  |
|                                             | Add/Set Connect To RoMON Connect                                                                                                    |                    |  |
|                                             |                                                                                                    |                    |  |
| Managed Neig                                | hbors                                                                                                    |                    |  |
|                                             | 1                                                                                                    |                    |  |
| Therresh                                    |                                                                                                    | Find all 🔻         |  |
| MAC Address                                 | IP Address   Identity Version Board                                                                                                 | Find all 💽         |  |
| MAC Address<br>E6:8D:8C:4B:E8               | / IP Address / Identity Version Board<br>CC3 192 168 2.1 Modalsemangat.com 6.35 2 (stable) RB941-2nD                                | Find al            |  |
| MAC Address<br>E6:8D:8C:4B:E8               | / IP Address / Identity Version Board<br>CC3 192 168.2.1 Modulsemangat.com 6.35.2 (stable) RB941-2nD                                | Find all F         |  |
| MAC Address<br>E6:8D:8C:4B:E8               | / IP Address / Identity Version Board<br>CC3 192 168 2.1 Moduleemangat.com 6.35.2 (stable) RB941-2nD                                | FIND all FORM      |  |
| MAC Address<br>E6:8D:8C:4B:E8               | / IP Address / Identity Version Board<br>IC3 192.168.2.1 Modalsemangat.com 6.35.2 (stable) RB341-2nD                                | FIND all F         |  |
| MAC Address<br>E6:8D:8C:4B:E8               | / IP Address / Identity Version Board<br>IC3 192.168.2.1 Modalsemangat.com 6.35.2 (stable) RB341-2nD                                | FORM               |  |
| MAC Address<br>E6:8D:9C:4B:E8               | C3 192.168.2.1 Modalsemangat.com 6.35.2 (stable) RB341-2nD                                                                          | FINE al •          |  |
| MAC Address<br>E6:80-80-48:E8               | / IP Address     / Identity     Version     Board       iC3     192.168.2.1     Modelsemangat.com     6.35.2 (stable)     RB341-2nD | FORM               |  |
| MAC Address<br>E6.80.8C-48/E8               | / IP Address     / Identity     Version     Board       xC3     192.168.2.1     Modelsemangat.com     6.35.2 (stable)     RB341-2nD | FORM               |  |
| MAC Address<br>E6.8D.8C-48:E8               | C3 192-168.2.1 Modelsemangat.com 6.35.2 (stable) RB341-2nD                                                                          | FORM               |  |
| A Peterson<br>NAC Address<br>E6.8D-8C.48:E8 | C3 192.168.2.1 Modelsemangat.com 6.35.2 (stable) RB341-2nD                                                                          | FORM               |  |

Gambar 4.21 Tampilan awal dari WinBox

Masukan IP *Address* atau MAC *Address Router* MikroTik untuk terhubung dengan MikroTik. Isi *username* dan *password* (jika ada) dan klik *button* "*Connect*" atau klik pada kolom MAC *Address* yang muncul secara *automatic* seperti gambar di atas lalu klik *connect* maka akan langsung terhubung dengan MikroTik yang ingin di konfigurasi.

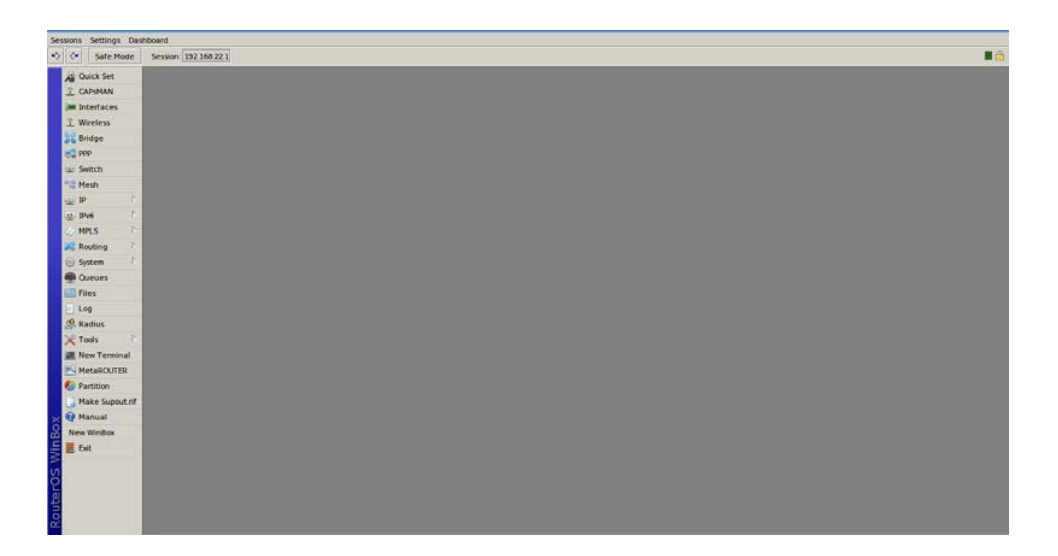

#### Gambar 4.22 Tampilan menu awal WinBox

## 4.5 VLAN Trunking Using Bridge

Trunk adalah link point-to point diantara satu atau lebih interface ethernet device jaringan seperti Router atau Switch. Trunk Ethernet membawa lalu lintas dari banyak VLAN melalui link tunggal. Sebuah VLAN trunk mengijinkan user untuk memperluas VLAN melalui seluruh jaringan. Jadi link Trunk digunakan untuk menghubungkan antar device intermediate. Dengan menggunakan port trunk, dapat digunakan sebuah link fisik untuk menghubungkan banyak VLAN.

Pada RouterOS, VLAN dapat diimplementasikan dalam perangkat Switch atau Router secara bersamaan. Selain itu juga VLAN pada MikroTik ini dapat berjalan pada perangkat wireless atau interface bridge. VLAN tidak dapat berjalan jika diletakkan pada interface wireless pada mode station.

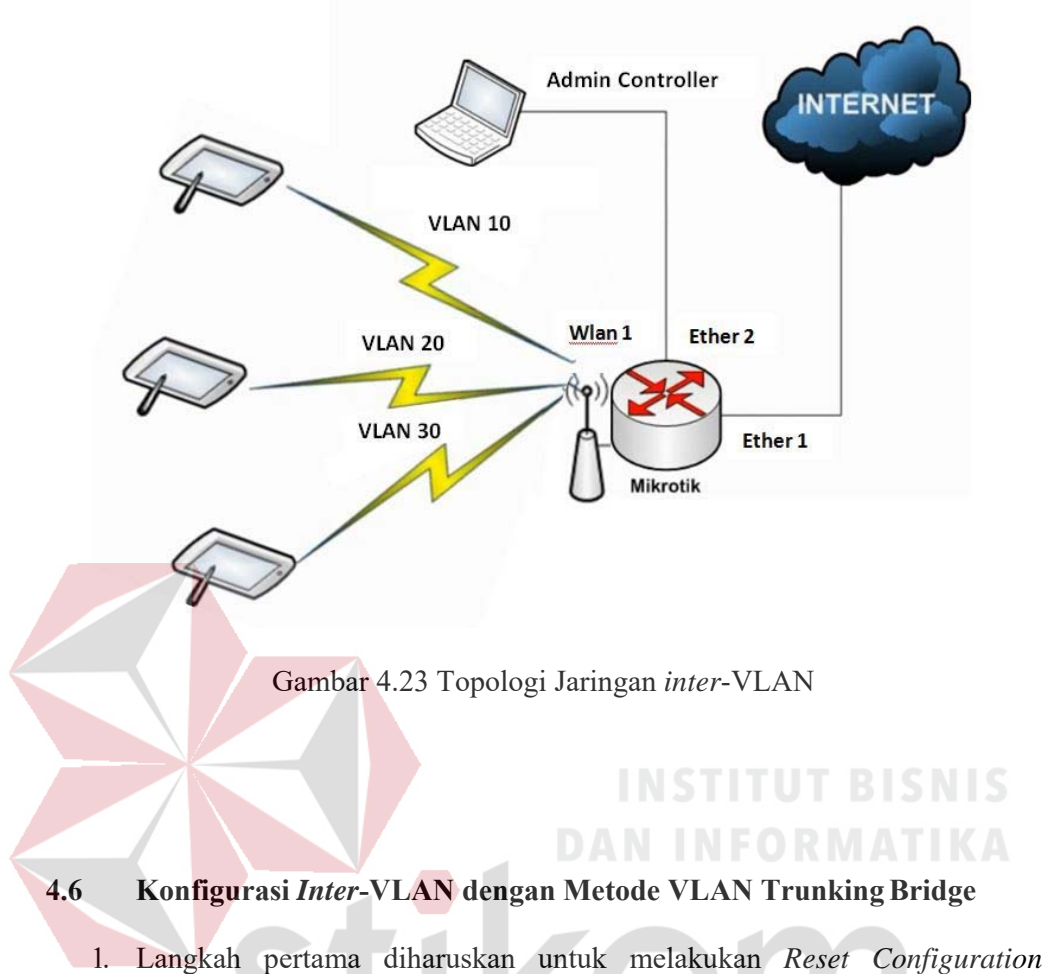

Langkan pertama dinaruskan untuk melakukan *Reset Conjiguration* terlebih dahulu untuk memastikan agar tidak ada bekas pengerjaan pada *WinBox* pada pemakaian *RouterBoard* MikroTik sebelumnya. Caranya seperti yang terlihat pada Gambar 4.24 dan tunggu sampai 15 detik kemudian *login* kembali dengan menekan tombol "*Reconnect*".

| Q          | Safe Mode       | Session: 4C:5E:0C:34:D3:3D                  |  |
|------------|-----------------|---------------------------------------------|--|
| 1          | Quick Set       |                                             |  |
| 1          | CAPSMAN         |                                             |  |
| )en 1      | interfaces      |                                             |  |
| 21         | Wireless        |                                             |  |
| 52 E       | Bridge          |                                             |  |
|            | PPP             |                                             |  |
| ¥ 9        | Switch          |                                             |  |
| °18 I      | Mesh            |                                             |  |
| 255        | P D             |                                             |  |
| 01         | MPLS N          | Reset Configuration                         |  |
| <b>X</b> F | Routing N       | Keep User Configuration Reset Configuration |  |
| (B) (      | System 🗅        | No Default Configuration                    |  |
|            | Queues          | Do Not Backup                               |  |
| F I        | Files           | Run After Reset:                            |  |
| 1          | Log             |                                             |  |
| 28 F       | Radius          |                                             |  |
| ×          | Tools N         |                                             |  |
|            | New Terminal    |                                             |  |
| 2          | MetaROUTER      |                                             |  |
| 🧶 F        | Partition       |                                             |  |
| 1          | Make Supout rif |                                             |  |
| 01         | Manual          |                                             |  |

Gambar 4.24 Reset Configuration pada WinBox

 Langkah selanjutnya melakukan konfigurasi Bridge. Pilih menu Bridge -> pilih Add [+] kemudian ubah name "Bridge Trunk" sesuai yang diinginkan.

| Jes          | sion Settings Da                                                     | ihboard                                                                                                    |
|--------------|----------------------------------------------------------------------|----------------------------------------------------------------------------------------------------|
| Ю            | C* Safe Mode                                                         | Session: 4C:5E:0C:34:D3:3D                                                                                                    |
|              | Quick Set                                                            |                                                                                                    |
|              | CAPsMAN                                                              |                                                                                                    |
|              | Interfaces                                                           |                                                                                                    |
|              | 🔔 Wireless                                                           | JUNADAIA                                                                                                    |
|              | Sidge                                                                | Bridge                                                                                                    |
|              | 📑 PPP                                                                | Bridge Ports Filters NAT Hosts                                                                                                    |
|              | 🛫 Switch                                                             | +         -         ✓         X         Image: Constraint of the second second sec |
|              | °t8 Mesh                                                             | Name / Type L2 MTU Tx Pac                                                                                                    |
|              | 255 IP 1                                                             | R thibridgeTrunk Bridge 65535 0 bps 0 bps                                                                                                    |
|              | 🖉 MPLS 🛛 🗅                                                           |                                                                                                    |
|              | 😹 Routing 💦 🕅                                                        |                                                                                                    |
|              | ∰ System ↑                                                           |                                                                                                    |
|              | Queues                                                               |                                                                                                    |
|              | Files                                                                |                                                                                                    |
|              | E Log                                                                |                                                                                                    |
|              | 🥵 Radius                                                             |                                                                                                    |
|              | 💥 Tools 🗈 🗅                                                          |                                                                                                    |
| X            |                                                                      |                                                                                                    |
| Box          | New Terminal                                                         | •                                                                                                    |
| VinBox       | Mew Terminal                                                         | 1 item out of 7                                                                                                    |
| S WINBOX     | New Terminal MetaROUTER Partition                                    | 1 item out of 7                                                                                                    |
| -OS WinBox   | MetaROUTER                                                           | 1 item out of 7                                                                                                    |
| cerus winbox | Mew Terminal<br>MetaROUTER<br>Partition<br>Make Supout.rif<br>Manual | Item out of 7                                                                                                    |

Gambar 4.25 Tampilan Konfigurasi Bridge Trunk

Selanjutnya terlebih dahulu meng-aktifkan *wlan1*. Pilih menu *Wireless* -> klik tanda [centang] -> set mode=ap-bridge band=2ghz-b/g \
 frequency=2412 ssid="random" -> klik Apply.

| - Jaie       |                      | 32.00.34.03.30            |                            |            |                     |         |       |
|--------------|----------------------|---------------------------|----------------------------|------------|---------------------|---------|-------|
| Quick Set    |                      | Interface <wian1></wian1> | - Internet in the          |            |                     |         | 5     |
| I CAPSMAN    |                      | General Wireless H        | T WDS Nstreme NV2 Status T | raffic     | OK                  | ок      |       |
| Miniterraces |                      | Mode:                     | ap bridge                  | Ŧ          | Cancel              | Cancel  |       |
| Ster Bridge  | Interface List       | Band:                     | 2GHz-B/G                   | Ŧ          | Apply               | Apply   | ×     |
| PPP          | DHCP Server          | Channel Width:            | 20MHz                      | ₹          |                     | Dieabla | ×     |
| - Switch     | Wireless Tab         | Frequency:                | 2412                       | ▼ MHz      | Disable             |         |       |
| °t% Mesh     | Interfaces           | N SSID:                   | MikroTik                   |            | Comment             |         |       |
| ass IP       | 1                    | Scan List:                | default                    | <b>= +</b> | Advanced Mode       | s Snoop | er    |
| MPLS         | ► Name               | Wireless Protocol:        | any                        |            | Torch               | p/s)    | Rx Pa |
| 😹 Routing    | r 🕸 wlar             | n1<br>Security Profile:   | default                    | 1          | Scan                | 0       |       |
| 💮 System     | -1                   | Didas Made                | anablad                    |            | Erec Llance         |         |       |
| Queues       |                      | bluge mode.               | enabled                    |            | meq. osage          |         |       |
| Files        |                      | VLAN Mode:                | no tag                     | Ŧ          | Align               |         |       |
| E Log        |                      | VLAN ID:                  | 1                          |            | Sniff               |         |       |
| A Radius     |                      |                           |                            |            | Snooper             |         |       |
| Tools        | 1                    | Default AP Tx Rate:       |                            | ▼ bps      | Reset Configuration |         |       |
| New Term     | inal                 | Default Client Tx Rate:   |                            | ▼ bps      |                     |         |       |
| MetaROU      | TER                  |                           | Default Authenticate       |            |                     |         |       |
| Partition    | •                    |                           | Default Forward            |            |                     |         |       |
| Make Sup     | out.nt 1 item out of | 10                        | Hide SSID                  |            |                     |         |       |
| Manual       |                      |                           |                            |            |                     |         |       |
| New Wine     | xox                  |                           | INC.                       |            | IT DI               |         |       |

Disini diharuskan untuk memasukkan *interface ether2*, *ether3* dan *wlan1* pada jaringan *Bridge*. Pilih *menu Bridge -> Port ->* pilih *Add* [+].

| ession Settings Da | hboard                         |                    |                                                                 |              |          |         |
|--------------------|--------------------------------|--------------------|-----------------------------------------------------------------|--------------|----------|---------|
| Safe Mode          | Session: 4C:5E:0C:34:D3:3D     |                    |                                                                 |              |          |         |
| Auick Set          | Interface <wlan1></wlan1>      |                    |                                                                 |              |          | × ×     |
| CAPsMAN            | General Wireless HT V          | WDS Nstreme NV2    | Status Traffi                                                   | c            | OK       | ОК      |
| 🔚 Interfaces       | Mode: an                       | bridge             |                                                                 |              | UK       |         |
| 🔔 Wireless         |                                | unugu              |                                                                 |              | Cancel   |         |
| 📲 🖁 Bridge         | Bridge                         |                    |                                                                 |              |          | × Apply |
| 📑 PPP              | Bridge Ports Filters NAT Hosts | Brid               | dge Port <wlar< td=""><td>11&gt;</td><td></td><td></td></wlar<> | 11>          |          |         |
| 🕎 Switch           | + - 🗸 🗶 🏹                      | G                  | eneral Statu                                                    | 5            |          | OK      |
| °t¦8 Mesh          | Interface / Bridge             | Priority (h Path C | Interface:                                                      | wlan1        | ₹        | Cancel  |
| IP T               | 12tether2 bridgeTrunk          | 80                 | Bridge:                                                         | bridgeTrunk  | Ŧ        | Apply   |
| 🖉 MPLS 🛛 🗅         | 1 Artwan 1 bridge Trunk        | 80                 | 1.200                                                           | [            | 1.       |         |
| 😹 Routing 🛛 🗅      |                                |                    | Priority:                                                       | 80           | hex      | Disable |
| ∰ System ト         |                                |                    | Path Cost:                                                      | 10           |          | Comment |
| Queues             |                                |                    | Horizon:                                                        |              | -        | Сору    |
| 📄 Files            |                                |                    | E de cu                                                         | latar.       |          | Remove  |
| 📗 Log              |                                |                    | Edge:                                                           | auto         |          |         |
| 🥵 Radius           |                                | P                  | oint To Point:                                                  | auto         | •        |         |
| 🄀 Tools 🔹 🗅        |                                | E                  | External FDB:                                                   | auto         | <b>•</b> |         |
| New Terminal       |                                |                    |                                                                 | Auto Isolate |          |         |
| MetaROUTER         | 3 items (1 selected)           |                    |                                                                 |              |          |         |
| b Partition        | •                              | Default Forward    |                                                                 |              |          |         |
| Bake Supout.rif    | 1 item out of 10               | Hide SSID          | abled                                                           | Jinactiv     | e        |         |
| 😋 Manual           |                                |                    |                                                                 |              |          |         |
| 🔘 New WinBox       |                                |                    |                                                                 |              |          |         |

Gambar 4.27 Tampilan memasukkan *interface* pada jaringan *Bridge*Langkah selanjutnya melakukan konfigurasi VLAN *Trunk*. Disini akan membangun sebuah VLAN sesuai *topologi inter*-VLAN pada Gambar 4.23 dan terdapat beberapa bagian VLAN, yaitu : VLAN 10 (*manager*); VLAN 20 (*staff*); VLAN 30 (tamu); kita akan memasukan *interface Bridge Trunk* pada masing-masing VLAN yang sudah dibuat. Pilih *menu Interface* -> VLAN -> pilih *Add* [+].

| at permits and    | hboard                                 |                                                                                                    |             |           |                  |                    |        |         |   |
|-------------------|----------------------------------------|----------------------------------------------------------------------------------------------------|-------------|-----------|------------------|--------------------|--------|---------|---|
| C* Safe Mode      | Sesson 4C 5E 0C 34 03 30               |                                                                                                    |             |           |                  |                    |        |         | _ |
| Guick Set         |                                        |                                                                                                    |             |           |                  |                    |        |         |   |
| I CAPHMAN         |                                        |                                                                                                    |             |           |                  |                    |        |         |   |
| m interfaces      |                                        |                                                                                                    |             | 1         | Maria and All Al | N 305              |        |         |   |
| L Wreless         |                                        |                                                                                                    |             |           | General Stue     | a Totto            |        |         |   |
| bidge<br>and page | Interface Othernet EalP Turnel IP Tu   | cont GBE Turnel VLAN VIRRE                                                                                                    | Dandina LTE |           | 3.80             | lia ani an         |        |         |   |
| the Custon        |                                        | and a second second sec |             | 1000      | Name             | VLAN 30            |        | Canon   |   |
| 19 March          |                                        | MATH LONGTON TO                                                                                                    | 0           | To Bashar | Type:            | YLAN               |        | Apply   |   |
| SIP 1             | R WYLAN 10 YLAN                        | 1500 1594                                                                                                    | Obps        | 0 bps     | MTU:             | 1500               |        | Deable  |   |
| MPLS 1            | R 49-VLAN 20 VLAN<br>R 42-VLAN 20 VLAN | 1500 1554                                                                                                    | 0 bps       | 0 bps     | L2 MTU           | 1594               |        | Comment |   |
| Routing 1         | in the second second                   | 100                                                                                                    |             |           | MAC Address:     | 4C:5E:0C:34:D3:3D  |        | Copy    |   |
| System 1          |                                        |                                                                                                    |             |           | ARP              | enabled            |        | Bennet  |   |
| Queues            |                                        |                                                                                                    |             |           | 10 AM ID         | 64                 |        |         |   |
| Files             |                                        |                                                                                                    |             |           | +DVVID.          | Sector Vento       | 1.     | Torch   |   |
| Log               |                                        |                                                                                                    |             |           | riterace:        | Libe Centre Ten    | •      |         |   |
| 😤 Radus           |                                        |                                                                                                    |             |           |                  | C) des service (eg |        |         |   |
| 🕻 Tools 🛛 🔿       |                                        |                                                                                                    |             |           |                  |                    |        |         |   |
| New Temmal        | •                                      |                                                                                                    |             |           |                  |                    |        |         |   |
| MetaROUTER        | 3-tems out of 10 (1 selected)          |                                                                                                    |             |           |                  |                    |        |         |   |
| Pattion           | •                                      | enabled                                                                                                    | hearnes     |           |                  |                    |        |         |   |
| Make Supout If    | 1 item out of 10 (1 selected)          |                                                                                                    |             |           |                  |                    |        |         |   |
| Manual Nanual     |                                        |                                                                                                    |             |           |                  |                    |        |         |   |
| Evet              |                                        |                                                                                                    |             |           |                  |                    |        |         |   |
| p on              |                                        |                                                                                                    |             |           |                  |                    | 10000  |         |   |
|                   |                                        |                                                                                                    |             |           | enacled          | pinning            | lease. |         |   |

Gambar 4.28 Tampilan Konfigurasi VLAN Trunking

 Langkah selanjutnya memberikan IP Address pada interface Bridge dan interface masing-masing VLAN. Pilih menu IP -> Address -> pilih Add

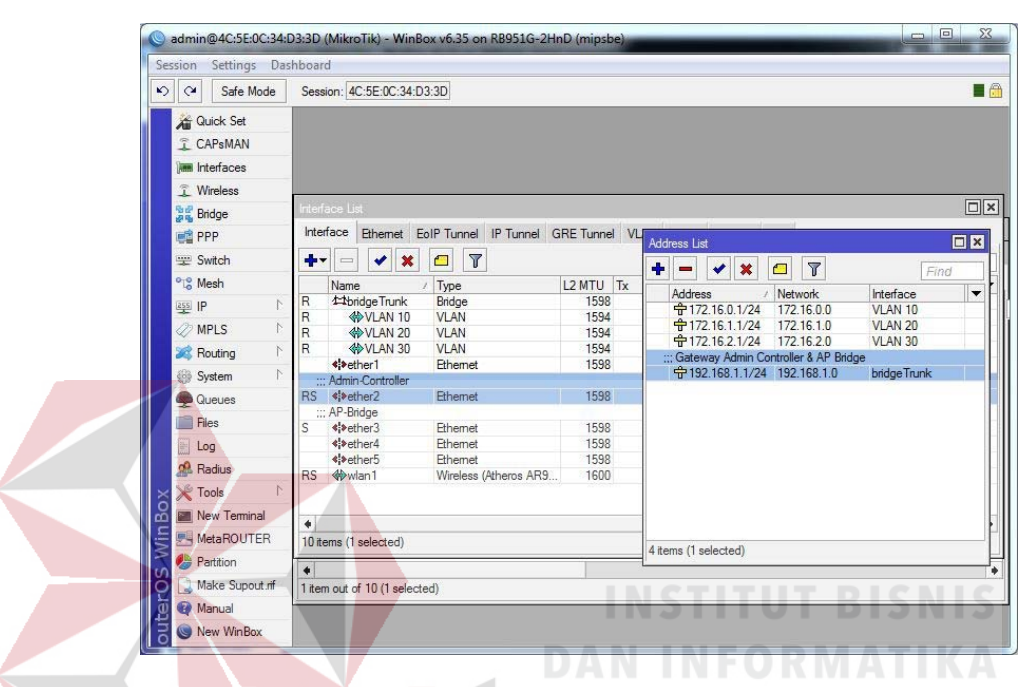

Gambar 4.29 Tampilan pemberian IP Address pada tiap-tiap interface
7. Selanjutnya melakukan konfigurasi IP Pool pada interface Bridge dan interface masing-masing VLAN untuk memberikan batasan IP yang bisa mengakses jaringan inter-VLAN. Pilih menu IP -> Pool -> pilih Add [+].

| aon settings D           |          |                   |                                                                                                    |                                |           |     |         |
|--------------------------|----------|-------------------|----------------------------------------------------------------------------------------------------|--------------------------------|-----------|-----|---------|
| C <sup>a</sup> Safe Mode | Session: | 4C:5E:0C:34:D3:3D |                                                                                                    |                                |           |     |         |
| Quick Set                |          |                   |                                                                                                    |                                |           |     |         |
| CAPsMAN                  |          |                   |                                                                                                    |                                |           |     |         |
| Interfaces               |          |                   |                                                                                                    |                                |           |     |         |
| 🕵 Wireless               |          |                   |                                                                                                    |                                |           |     |         |
| Bridge                   |          | IP Pool           |                                                                                                    |                                |           |     |         |
| PPP                      |          | Pools Us          | ed Addresses                                                                                          |                                |           |     |         |
|                          | -        |                   | 7                                                                                                    |                                | 100       | ind |         |
| T? Mesh                  | -        | Name              | / Adde                                                                                                |                                | Next Peol |     |         |
| 255 IP                   | -        | 守 Pool A          | Imin Co 192.1                                                                                         | 68.1.2-192.168.1.254           | none      |     |         |
| ***                      |          | 🕆 dhcp_p          | ool1 192.1                                                                                            | 68.1.2-192.168.1.254           | none      |     |         |
| Ø MPLS                   |          | 운 pool VI         | an 10 172.1                                                                                           | 6.0.2-172.16.0.254             | none      |     |         |
| 🕺 Routing 🔰              | ·        | Topool V          | an 20 172.1                                                                                           | 6.1.2-172.16.1.254             | none      |     |         |
| 🛞 System                 | 1        | T pool Vi         | an 30 1/2.1                                                                                           | 6.2.2-1/2.16.2.254             | none      |     |         |
| 👰 Queues                 |          |                   | IP Pool <po< td=""><td>ol Admin Controller &amp; AP Bridg</td><td>je&gt;</td><td></td><td></td></po<> | ol Admin Controller & AP Bridg | je>       |     |         |
| 📄 Files                  |          |                   | Name                                                                                                  | Pool Admin Controller & AP     | Bridge    |     | OK      |
| Log                      |          |                   |                                                                                                    |                                |           |     | OR      |
| 🧟 Radius                 |          |                   | Addresses:                                                                                            | 192.168.1.2-192.168.1.294      |           | •   | Cancel  |
| 💥 Tools 🏾                | -        |                   | Next Pool:                                                                                            | none                           |           | ₹ ▲ | Apply   |
| New Terminal             |          |                   |                                                                                                    |                                |           |     | Copy    |
| MetaROUTER               |          | 5 items (1 s      | ele                                                                                                   |                                |           |     | Pomouro |
| 😕 Partition              |          |                   |                                                                                                    |                                |           |     | nemove  |
| 🔒 Make Supout.rif        |          |                   |                                                                                                    |                                |           |     |         |
|                          |          |                   |                                                                                                    |                                |           |     |         |

Gambar 4.30 Tampilan Konfigurasi IP Pool

8. Selanjutnya melakukan konfigurasi DHCP Server. kemudian memasukan interface Bridge Trunk dan Address Pool "Admin Controller & AP Bridge" pada jaringan DHCP Server. Pilih menu IP -> DHCP Server -> pilih Add [+].

| ssion Settings Da      | hboard                              |                      |         |                                                                                                    |                                     |      |         |     |
|------------------------|-------------------------------------|----------------------|---------|----------------------------------------------------------------------------------------------------|-------------------------------------|------|---------|-----|
| Cal Safe Mode          | Session: 4C:5E:0C:34                | D3:3D                |         |                                                                                                    |                                     |      |         |     |
| 🔏 Quick Set            |                                     |                      |         | DHCP Server <serv< th=""><th>er Admin Controller &amp; AP Bridge&gt;</th><th></th><th></th><th>×</th></serv<> | er Admin Controller & AP Bridge>    |      |         | ×   |
| 🚊 CAPsMAN              |                                     |                      | $\leq$  | Name:                                                                                                    | Server Admin Controller & AP Bridge |      | ОК      | 1   |
| Interfaces             | _                                   |                      | 5       | Interface:                                                                                                    | bridgeTrunk                         | Ŧ    | Cancel  |     |
| 1 Wireless             | Interfaces Link                     |                      |         | Relay:                                                                                                    |                                     | -    | Apply   | i - |
| Bridge                 |                                     |                      |         | Lease Time:                                                                                                   | 03-00-00                            | -    |         |     |
| PPP                    | DUCD W                              | 1                    |         | D I I T                                                                                                    |                                     |      | Disable |     |
| 🛫 Switch               | DHCP Networks L                     | eases Options Option | on Sets | Bootp Lease Time:                                                                                             | rorever                             | *    | Сору    |     |
| °t <mark>8</mark> Mesh | + ×                                 | DHCP Config          | DH      | Address Pool:                                                                                                 | Pool Admin Controller and AP Bridge | ₹    | Remove  | ī.  |
| 1 <u>1</u> 1           | Name /                              | Interface            | Relay   | Src. Address:                                                                                                 |                                     | -    |         | - [ |
| MPLS                   | Server Admin Con<br>Server VI AN 10 | VIAN 10              | _       | Sic. Hudicas.                                                                                                 | L                                   | ]    |         |     |
| 🌌 Routing 🛛 🗅          | Server VLAN 20                      | VLAN 20              |         | Delay Threshold:                                                                                              |                                     | •    |         |     |
| 🎲 System 🗅             | Server VLAN 30                      | VLAN 30              |         | Authoritative:                                                                                                | after 2s delav                      | Ŧ    |         |     |
| 👰 Queues               |                                     |                      |         | Booto Support                                                                                                 | static                              |      |         |     |
| 📄 Files                |                                     |                      |         | book ooppon.                                                                                                  | lasse C                             |      |         |     |
| 📄 Log                  |                                     |                      |         | r                                                                                                    | Lease of                            | apt. |         |     |
| 🧟 Radius               |                                     |                      |         |                                                                                                    |                                     |      |         |     |
| 🄀 Tools 💦              |                                     |                      |         |                                                                                                    |                                     |      |         |     |
| 🔳 New Terminal         |                                     |                      |         |                                                                                                    |                                     |      |         |     |
| 🛃 MetaROUTER           |                                     |                      |         |                                                                                                    |                                     |      |         |     |
| 🍓 Partition            | 4 items (1 selected)                |                      |         |                                                                                                    |                                     |      |         | -   |
| 📑 Make Supout.rif      | 1 item out of 10                    |                      | _       | 1                                                                                                    |                                     | Ψ.   |         | -   |
| 🥹 Manual               |                                     |                      |         |                                                                                                    | Add ARP For Leases                  |      |         |     |
| 🔘 New WinBox           |                                     |                      |         |                                                                                                    | Always Broadcast                    |      |         |     |

Gambar 4.31 Tampilan Konfigurasi DHCP Server
Dan langkah yang terakhir memasukkan IP Address, Gateway dan DNS Server-nya interface Bridge dan interface masing-masing VLAN pada DHCP Server. Pilih menu IP -> DHCP Server -> Network -> pilih Add [+].

|                                                                                                    | sinoouru            |                  |                    |          |              |             |
|----------------------------------------------------------------------------------------------------|---------------------|------------------|--------------------|----------|--------------|-------------|
| Safe Mode                                                                                                    | Session: 4C:5E:0C:3 | 34:D3:3D         |                    |          |              |             |
| 🔏 Quick Set                                                                                                    |                     |                  |                    |          |              |             |
| CAPSMAN                                                                                                    |                     |                  |                    |          |              |             |
| Interfaces                                                                                                    |                     |                  |                    |          |              |             |
| 🔔 Wireless                                                                                                    |                     |                  |                    |          |              |             |
| ag Bridge                                                                                                    | DHCP Server         |                  |                    |          |              |             |
| PPP                                                                                                    | DHCP Networks       | Leases Options C | Option Sets Alerts |          |              |             |
| 🛫 Switch                                                                                                    | + 1                 | T                |                    |          |              |             |
| °t\$ Mesh                                                                                                    | Address             | / Gateway        | DNS Servers        | Domain   | WINS Servers | Next Server |
| 1 PI 😳                                                                                                    | 172.16.0.0/24       | 172.16.0.1       | 8.8.8.8            |          |              |             |
| 🧷 MPLS 🗈 🗈                                                                                                    | 172.16.2.0/24       | 172.16.2.1       | 8.8.8.8            |          |              |             |
| 😹 Routing 🗈 🗈                                                                                                    | 192.168.1.0/24      | 192.168.1.1      | 8.8.8.8            |          |              |             |
| 💮 System 🗈                                                                                                    |                     |                  |                    |          |              |             |
| Queues                                                                                                    |                     |                  |                    |          |              |             |
| Files                                                                                                    |                     |                  |                    |          |              |             |
|                                                                                                    |                     |                  |                    |          |              |             |
| Log                                                                                                    |                     |                  |                    |          |              |             |
| Log                                                                                                    |                     |                  |                    |          |              |             |
| Log<br>Radius<br>Tools                                                                                                    |                     |                  |                    |          |              |             |
| Radius                                                                                                    |                     |                  |                    |          |              |             |
| Log     Acdius     Tools     New Terminal     New Terminal     MetaROUTER                                                                                                    | 4 items             |                  |                    |          |              |             |
| Contraction  Log  Radius  Tools  New Terminal  MetaROUTER  Partition                                                                                                    | 4 items             | l'enablec        | 1                  | inactive |              |             |
| Cog<br>Cog<br>Cos<br>Cos<br>New Terminal<br>Meta ROUTER<br>Sol<br>Make Support of<br>Make Support of<br>Make | 4 items             | enablec          | 1                  | inactive |              |             |
| Cog Cog Cog Cog Cog Cog Cog Cog Cog Cog                                                                                                    | 4 items             | enablec          | 1                  | inactive | 71711        |             |

Gambar 4.32 Tampilan Konfigurasi DHCP Network

## 4.7 Konfigurasi Virtual AP (VAP)

Dalam fitur Virtual AP, kita dapat membuat beberapa Access Point dengan berbekal satu interface wireless fisik (wlan1). Fungsi dari Virtual AP disini untuk menampilkan jaringan wireless publik agar bisa diakses oleh user. Pada konfigurasi Bridge sebelumnya kita sudah melakukan konfigurasi agar antar VLAN bisa saling berkomunikasi, jadi pada konfigurasi Virtual AP ini diperlukan hanya untuk menampilkan VLANs agar muncul ke jaringan wireless publik. Pilih menu Wireless -> Add [+] -> pilih Virtual AP.

| SER       | sion Settings Da       | hboar                      | rd               |                           |                         |       |                     |       |             |
|-----------|------------------------|----------------------------|------------------|---------------------------|-------------------------|-------|---------------------|-------|-------------|
| 5         | C* Safe Mode           | Session: 4C:5E:0C:34:D3:3D |                  |                           |                         |       |                     |       |             |
|           | 🎢 Quick Set            |                            |                  | Interface <wlan4></wlan4> |                         |       |                     |       |             |
|           | CAPSMAN                |                            |                  |                           | General Wireless W      | /DS   | Status Traffic      |       | OK          |
|           | Interfaces             |                            |                  |                           | SSID                    | VIAN  | N 30                |       | Cancel      |
|           | 🚊 Wireless             |                            |                  |                           | Marta lata faca         | v D u | 1                   |       |             |
|           | Sidge                  | Bridg                      | e                |                           | Master Interface:       | wian  |                     | -     | Apply       |
|           | 📑 PPP                  | DHC                        | P Server         |                           | Security Profile:       | defau | ult                 | •     | Disable     |
|           | 🛫 Switch               | Wirel                      | less Tables      |                           | VLAN Mode:              | no ta | ig i                | Ŧ     | Comment     |
|           | °t <mark>8</mark> Mesh | Inter                      | rfaces Nstreme E | Jual Access List Re       | VLAN ID:                | 30    | -                   |       | Copy        |
|           | IP ►                   | +-                         |                  | 🗂 🍸 CA                    |                         | 122   |                     |       | Demous      |
|           | 🖉 MPLS 🛛 🗅             |                            | Name             | / Type                    | Default AP Tx Rate:     |       |                     | ▼ bps | Remove      |
|           | 😹 Routing 🛛 🗅          | RS                         | Wan1             | Wireless (Atheros A       | Default Client Tx Rate: |       |                     | - bps | Advanced Mo |
|           | {⊛ System ト            |                            | «->wlan3         | VirtualAP                 |                         | -     |                     |       | Torch       |
|           | 👰 Queues               |                            | «•>wlan4         | VirtualAP                 |                         |       | afault Authenticate |       |             |
|           | Files                  |                            |                  |                           |                         |       | stault Forward      |       |             |
|           | E Log                  |                            |                  |                           |                         |       | de SSID             |       |             |
| ×         | 🥵 Radius               |                            |                  |                           |                         |       |                     |       |             |
| D C       | 🄀 Tools 🗈 🕅            |                            |                  |                           |                         |       |                     |       |             |
|           | 📰 New Terminal         |                            |                  |                           |                         |       |                     |       |             |
| 1         | MetaROUTER             |                            |                  |                           |                         |       |                     |       |             |
| $\hat{D}$ | b Partition            | 4                          |                  |                           |                         |       |                     |       |             |
| Ð         | Make Supout.rif        | 4 iter                     | ms out of 13     |                           |                         |       |                     |       |             |
| Ĩ         | 🤪 Manual               | 0 iter                     | ms               |                           | apphlad                 |       |                     |       |             |
| ž         | S New WinBox           | _                          |                  |                           |                         |       | ion ming            | anave |             |

Gambar 4.33 Tampilan Konfigurasi Virtual AP

Setelah pada Gambar 4.33 sudah selesai di konfigurasi, maka akan bisa kita lihat hasil tampilan dari konfigurasi *Virtual* AP pada Gambar 4.34.

| Session Settings Da | shboard                                |                                         |                                 |
|---------------------|----------------------------------------|-----------------------------------------|---------------------------------|
| ら 🖓 🛛 Safe Mode     | Session: 4C:5E:0C:34:D3:3D             |                                         |                                 |
| Quick Set           |                                        |                                         |                                 |
| CAPsMAN             |                                        | Interface <wlan2></wlan2>               |                                 |
| Interfaces          |                                        | General Wireless WDS Status Tr          | affic OK                        |
| î Wireless          |                                        | SSID: VLAN 10                           | Cancel                          |
| Bridge              | Wireless Tables                        |                                         |                                 |
| PPP                 | Interfaces Nstreme Dual Access List Re | egistration Connect List Security Profi |                                 |
| 🛫 Switch            |                                        | AP Scanner Freq. Usage A                | Currently connected to:         |
| °t¦s Mesh           | Name / Type                            | L2 MTU Tx                               | 14<br>14                        |
|                     | RS 🚸 wlan1 Wireless (Atheros           | AR9 1600 10.9 kb                        | Internet access                 |
| MPLS N              |                                        | 1600 0 br                               | Unidentified network            |
| Routing             | ≪wian3 viitualAr<br>≪wian4 VirtualAP   | 1600 0 b                                | No Internet access              |
| System              |                                        |                                         | Wireless Network Connection     |
| Queues              |                                        |                                         |                                 |
| Files               |                                        |                                         | Connected "                     |
| E Log               |                                        |                                         | VLAN 10                         |
| A Radius            |                                        |                                         | MikroTik                        |
| 🗙 🗶 Tools           |                                        |                                         |                                 |
| New Terminal        |                                        |                                         | VLAN 20                         |
|                     | Alterna est of 12                      |                                         | VLAN 30                         |
| Partition           | A tens out of 15                       |                                         |                                 |
| Make Suport of      | 4 items                                | -                                       | teb-ap                          |
| Manual Manual       |                                        |                                         |                                 |
|                     |                                        |                                         | Open Network and Sharing Center |

Gambar 4.34 Hasil pemunculan VLANs pada jaringan wireless public

#### BAB V

#### PENUTUP

Pada bab ini membahas mengenai kesimpulan dan saran dari rancang bangun Jaringan *Wireless* Berbasis *Router* MikroTik dengan Menggunakan *Inter*-VLAN di GAPENSI Provinsi Jawa Timur.

## 5.1 Kesimpulan

Kesimpulan yang diperoleh selama pembuatan rancang bangun Jaringan wireless berbasis Router MikroTik dengan menggunakan inter-VLAN di GAPENSI Provinsi Jawa Timur adalah:

- 1. Implementasi jaringan *wireless* menggunakan teknologi *Inter*-VLAN routing dengan memanfaatkan VLAN *Trunking Using Bridge* pada MikroTik menjadi solusi untuk pengontrolan kantor pusat terhadap kantor cabang yang berada dalam satu jaringan yang sama secara *private* melalui jaringan publik.
- Inter-VLAN routing dengan memanfaatkan VLAN Trunking Using Bridge dari fitur yang dimiliki oleh MikroTik dapat menghubungkan berbagai VLAN yang berbeda, sehingga antara VLAN yang berbeda tersebut dapat saling berkomunikasi.

#### 5.2 Saran

Adapun saran-saran yang dapat disampaikan penulis pada laporan ini antara lain :

- 1. Penggunaan *inter*-VLAN dapat dikembangkan ke semua kantor cabang, sehingga pengontrolan terhadap jaringan yang ada lebih mudah.
- Pemberian alamat IP Address pada konfigurasi jaringan sebaiknya disamakan dengan VLAN ID yang digunakan, sehingga dalam penamaan dan pengalamatan untuk host lebih mudah.

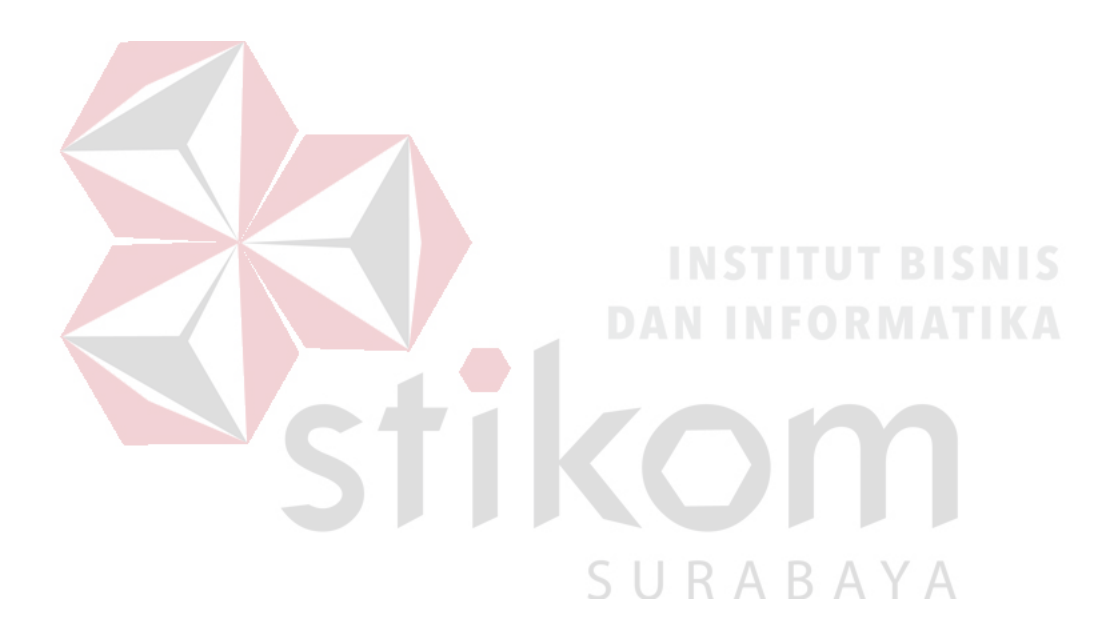

# DAFTAR PUSTAKA

- Arief Rahman. *Packet Tracer*. http://ezagren.blogspot.com/2012/03/laporanpraktikum-iv-packet-tracer.html (Diakses tanggal 18 Maret 2012).
- B.S.D. Oetomo, (2003). Konsep dan Perancangan Jaringan Komputer, Andi, Yogyakarta.

Towidjojo, R. (2016). Mikrotik Kung Fu : Kitab 1. Jasakom.com

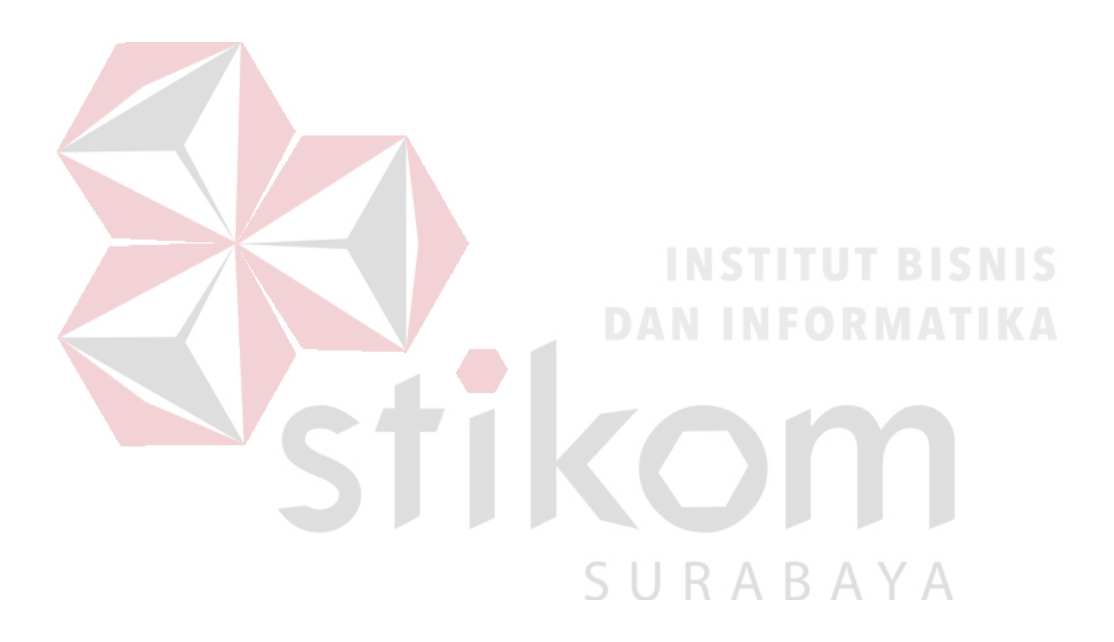